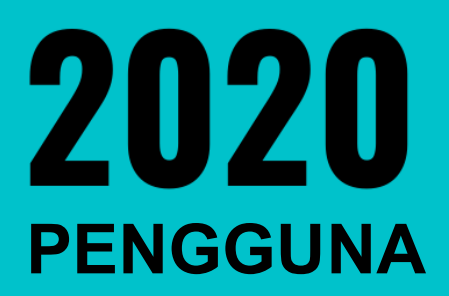

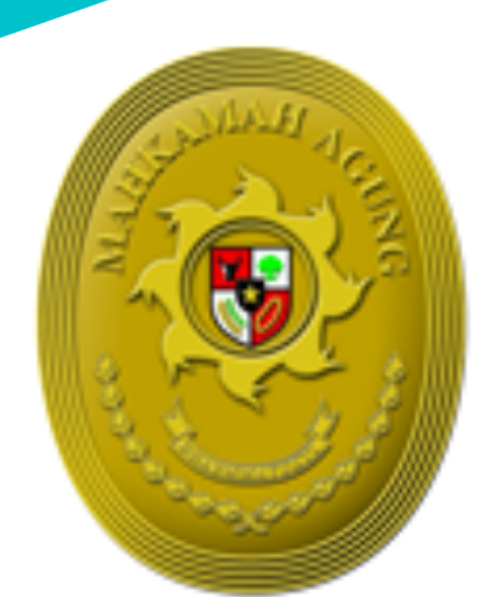

# BUKU PANDUAN e - Court

## FITUR UPAYA HUKUM BANDING Secara elektronik

THE ELECTRONIC JUSTICE SYSTEM

## DAFTAR ISI

| 1.   | DEFINISI | DAN PENGERTIAN                                                     | . 6 |
|------|----------|--------------------------------------------------------------------|-----|
|      |          |                                                                    | . 7 |
| 2.   | PENGGU   | INA TERDAFTAR (ADVOKAT)                                            | . 7 |
| 2.1. | Pendaft  | aran Perkara Pengguna Terdaftar (Advokat)                          | . 7 |
| 2.2. | Login    |                                                                    | . 8 |
| 2.3. | Dashob   | oard Pengguna Terdaftar                                            | 10  |
| 2.4. | Pendaft  |                                                                    | 10  |
|      | 2.4.1.   | Memilih Pengadilan                                                 | 11  |
|      | 2.4.2.   | Mendaftarkan Upaya Hukum Banding                                   | 12  |
|      | 2.4.3.   | Pendaftaran Kuasa                                                  | 13  |
|      | 2.4.4.   | Pendaftaran Pihak Pemohon Banding                                  | 14  |
|      | 2.4.5.   | Elektronik SKUM (e-SKUM)                                           | 16  |
|      | 2.4.6.   | Pembayaran (e-Payment)                                             | 18  |
|      | 2.4.7.   | Pemberitahuan Email VA                                             | 18  |
|      | 2.4.8.   | Mendapatkan Akta Banding                                           | 20  |
|      | 2.4.9.   | Pencabutan Pendaftaran Upaya Hukum Banding                         | 20  |
|      | 2.4.10.  | Mendapatkan Pemberitahuan Elektronik (e-Summons)                   | 22  |
|      | 2.4.11.  | Penyampaian Memori Banding                                         | 22  |
|      | 2.4.12.  | Penyampaian Kontra Memori Banding                                  | 22  |
|      | 2.4.13.  | Menerima Memori Banding                                            | 23  |
|      | 2.4.14.  | Menerima Kontra Memori Banding                                     | 23  |
|      | 2.4.15.  | Menerima e-Summons Inzage                                          | 24  |
|      | 2.4.16.  | Pelaksanaan Inzage                                                 | 24  |
|      | 2.4.17.  | Menerima Notifikasi Verifikasi Publikasi dan Kirim Berkas Panitera | 25  |
|      | 2.4.18.  | Mendapatkan e-Summons Putusan                                      | 25  |
|      | 2.4.19.  | Mendapatkan Salinan Putusan                                        | 26  |
|      | 2.4.20.  | Mendapatkan Informasi Biaya                                        | 26  |
| 3.   | PENGGU   | INA LAIN                                                           | 27  |
| 3.1. | Pendaft  | aran Perkara Pengguna Lain                                         | 27  |
| 3.2. | Login    |                                                                    | 27  |
| 3.3. | Dashbo   | ard Pengguna Lain                                                  | 28  |
| 3.4. | Pendaft  | aran Perkara                                                       | 28  |
|      | 3.4.1.   | Mendaftarkan Upaya Hukum Banding                                   | 29  |
|      | 3.4.2.   | Pendaftaran Pihak Pemohon Banding                                  | 30  |
|      | 3.4.3.   | Elektronik SKUM (e-SKUM)                                           | 31  |

| 3.4.4.  | Pembayaran (e-Payment)                                             | . 32 |
|---------|--------------------------------------------------------------------|------|
| 3.4.5.  | Pemberitahuan Email VA                                             | . 33 |
| 3.4.6.  | Konfirmasi Pembayaran                                              | . 34 |
| 3.4.7.  | Mendapatkan Akta Banding                                           | . 34 |
| 3.4.8.  | Pencabutan Pendaftaran Upaya Hukum Banding                         | . 35 |
| 3.4.9.  | Mendapatkan Panggilan Elektronik (e-Summons)                       | . 36 |
| 3.4.10. | Penyampaian Memori Banding                                         | . 36 |
| 3.4.11. | Penyampaian Kontra Memori Banding                                  | . 37 |
| 3.4.12. | Menerima Memori Banding                                            | . 37 |
| 3.4.13. | Menerima Kontra Memori Banding                                     | . 38 |
| 3.4.14. | Menerima e-Summons Inzage                                          | . 38 |
| 3.4.15. | Pelaksanaan Inzage                                                 | . 38 |
| 3.4.16. | Menerima Notifikasi Verifikasi Publikasi dan Kirim Berkas Panitera | . 39 |
| 3.4.17. | Mendapatkan e-Summons Putusan                                      | . 39 |
| 3.4.18. | Mendapatkan Salinan Putusan                                        | . 39 |
| 3.4.19. | Mendapatkan Informasi Biaya                                        | . 40 |

## DAFTAR GAMBAR

| Gambar | 1 Halaman Register Akun Pengguna Terdaftar                            | 7  |
|--------|-----------------------------------------------------------------------|----|
| Gambar | 2 Halaman Utama e-Court                                               | 8  |
| Gambar | 3 Halaman Login                                                       | 8  |
| Gambar | 4 Data Advokat Pendaftaran                                            | 9  |
| Gambar | 5 Dashboard Pengguna Terdaftar                                        | 10 |
| Gambar | 6 Pendaftaran Upaya Hukum                                             | 11 |
| Gambar | 7 Menu Dashboard Tambah Banding                                       | 11 |
| Gambar | 8 Memilih Pengadilan tempat mendaftarkan perkara                      | 12 |
| Gambar | 9 List Daftar Perkara yang Dapat Diajukan Upaya Hukum Banding         | 12 |
| Gambar | 10 Halaman Pendaftaran Upaya Hukum Banding                            | 13 |
| Gambar | 11 Halaman Pendaftaran Surat Kuasa                                    | 13 |
| Gambar | 12 Halaman Upload Surat Kuasa                                         | 14 |
| Gambar | 13 Halaman Upload Surat Kuasa Berhasil                                | 14 |
| Gambar | 14 Memilih Data Pihak Pemohon Banding                                 | 15 |
| Gambar | 15 Tambah Pihak Pemohon Banding                                       | 15 |
| Gambar | 16 Pendaftaran Pihak Pemohon Banding                                  | 16 |
| Gambar | 17 Pernyataan Banding                                                 | 16 |
| Gambar | 18 Komponen Taksiran Biaya Panjar Permohonan Upaya Hukum Banding      | 17 |
| Gambar | 19 e-SKUM dari e-Court                                                | 17 |
| Gambar | 20 Halaman Penyelesaian Pembayaran dengan Virtual Account             | 18 |
| Gambar | 21 Pemberitahuan Email VA                                             | 19 |
| Gambar | 22 Konfirmasi Pembayaran Secara Manual                                | 19 |
| Gambar | 23 Daftar Banding Online                                              | 19 |
| Gambar | 24 Notifikasi Kewenangan Informasi Detail Perkara                     | 20 |
| Gambar | 25 Informasi Akta Banding                                             | 20 |
| Gambar | 26 Informasi Detail Permohonan Banding setelah Upload Akta Banding    | 21 |
| Gambar | 27 Detail Permohonan Pencabutan Banding Online                        | 21 |
| Gambar | 28 Penyampaian Pemberitahuan Banding                                  | 22 |
| Gambar | 29 Upload Memori Banding                                              | 22 |
| Gambar | 30 Penyampaian Memori Banding                                         | 22 |
| Gambar | 31 Penyampaian Kontra Memori Banding                                  | 23 |
| Gambar | 32 Upload Kontra Memori Banding                                       | 23 |
| Gambar | 33 Menerima Memori Banding                                            | 23 |
| Gambar | 34 Menerima Kontra Memori Banding                                     | 24 |
| Gambar | 35 Menerima e-Summons Inzage                                          | 24 |
| Gambar | 36 Form Verifikasi Dokumen Inzage                                     | 24 |
| Gambar | 37 Menerima Notifikasi Verifikasi Publikasi dan Kirim Berkas Panitera | 25 |
| Gambar | 38 Mendapatkan e-Summons Putusan                                      | 25 |
| Gambar | 39 Mendapatkan Salinan Putusan                                        | 26 |
| Gambar | 40 Mendapatkan Informasi Biaya                                        | 26 |
| Gambar | 41 Generate Virtual Account                                           | 26 |
| Gambar | 42 Halaman Utama e-Court                                              | 27 |
| Gambar | 43 Halaman Login                                                      | 27 |
| Gambar | 44 Dashboard Pengguna Lain                                            | 28 |
| Gambar | 45 Pendaftaran Upaya Hukum                                            | 29 |

| Gambar | 46 Menu Dashboard Tambah Banding                                      | . 29 |
|--------|-----------------------------------------------------------------------|------|
| Gambar | 47 List Daftar Perkara yang Dapat Diajukan Upaya Hukum Banding        | . 30 |
| Gambar | 48 Pendaftaran Upaya Hukum Banding                                    | . 30 |
| Gambar | 49 Pihak Pemohon Banding                                              | . 30 |
| Gambar | 50 Disclaimer Pernyataan Banding                                      | . 31 |
| Gambar | 51 Komponen Taksiran Biaya Panjar Permohonan Upaya Hukum Banding      | . 32 |
| Gambar | 52 e-SKUM dari e-Court                                                | . 32 |
| Gambar | 53 Halaman Penyelesaian Pembayaran dengan Virtual Account             | . 33 |
| Gambar | 54 Pemberitahuan Email VA                                             | . 33 |
| Gambar | 55 Konfirmasi Pembayaran Secara Manual                                | . 34 |
| Gambar | 56 Daftar Banding Online                                              | . 34 |
| Gambar | 57 Mendapatkan Akta Banding                                           | . 34 |
| Gambar | 58 Akta Banding (file hanya contoh)                                   | . 35 |
| Gambar | 59 Pencabutan Pendaftaran Upaya Hukum Banding                         | . 35 |
| Gambar | 60 Detail Permohonan Pencabutan Banding Online                        | . 35 |
| Gambar | 61 Menerima Panggilan Elektronik (e-Summons)                          | . 36 |
| Gambar | 62 Penyampaian Memori Banding                                         | . 36 |
| Gambar | 63 Upload Memori Banding                                              | . 37 |
| Gambar | 64 Penyampaian Kontra Memori Banding                                  | . 37 |
| Gambar | 65 Upload Kontra Memori Banding                                       | . 37 |
| Gambar | 66 Menerima Memori Banding                                            | . 37 |
| Gambar | 67 Menerima Kontra Memori Banding                                     | . 38 |
| Gambar | 68 Menerima e-Summons Inzage                                          | . 38 |
| Gambar | 69 Hasil Pelaksanaan Inzage Pihak                                     | . 38 |
| Gambar | 70 Menerima Notifikasi Verifikasi Publikasi dan Kirim Berkas Panitera | . 39 |
| Gambar | 71 Mendapatkan e-Summons Putusan                                      | . 39 |
| Gambar | 72 Mendapatkan Salinan Putusan                                        | . 40 |
| Gambar | 73 Mendapatkan Informasi Biaya                                        | . 40 |

### DEFINISI DAN PENGERTIAN

#### 1. DEFINISI DAN PENGERTIAN

- 1. **Sistem Informasi Penelusuran Perkara** selanjutnya disebut SIPP adalah sistem informasi yang diggunakan oleh Pengadilan untuk memberi pelayanan terhadap pencari keadilan yang meliputi administrasi dan pelayanan perkara serta berfungsi sebagai register elektronik.
- 2. Aplikasi e-Court adalah aplikasi yang digunakan untuk memproses gugatan, gugatan sederhana, bantahan, permohonan, pembayaran biaya perkara, melakukan panggilan sidang dan pemberitahuan, persidangan, putusan dan upaya hukum secara elektronik serta layanan aplikasi perkara lainnya yang ditetapkan Mahkamah Agung, yang terintegrasi dan tidak terpisahkan dengan Sistem Informasi Penelusuran Perkara.
- 3. **Upaya Hukum Secara Elektronik** adalah pengajuan upaya hukum sebagaimana ketentuan peraturan perundang-undangan dengan mempergunakan Aplikasi e-Court
- 4. **e-SKUM** adalah Surat Kuasa Untuk Membayar berisi taksiran biaya panjar yang dihasilkan secara elektronik melalui Aplikasi e-Court.
- 5. **Panggilan Elektronik** adalah dokumen pemberitahuan yang dihasilkan secara otomatis oleh Aplikasi e-Court dan dikirimkan secara otomatis oleh pengadilan kepada para pihak.
- 6. **e-Register** adalah aplikasi pencatatan perkara secara elektronik yang merupakan bagian tidak terpisahkan dari aplikasi Sistem Informasi Penelusuran Perkara.
- 7. **Pengguna Terdaftar** adalah advokat yang memenuhi syarat sebagai pengguna sistem informasi pengadilan dengan hak dan kewajiban yang diatur oleh Mahkamah Agung.
- 8. **Pengguna lain** adalah subjek hukum selain advokat yang memenuhi syarat untuk menggunakan sistem informasi pengadilan dengan hak dan kewajiban yang diatur oleh Mahkamah Agung
- 9. Pemohon adalah pemohon upaya hukum secara elektronik
- 10. Hari adalah hari kerja.

## ECOURT FITUR UPAYA HUKUM BANDING

e-Court yang telah berjalan pada satuan kerja di pengadilan tingkat pertama diperlukan pengembangan fitur terbaru yaitu upaya hukum (perkara banding) secara elektronik yang fungsi utamanya adalah para pihak dapat melakukan upaya hukum banding terhadap perkara yang telah diajukan melalui e-Court pada pengadilan tingkat pertama sesuai dengan Peraturan Mahkamah Agung Nomor 1 Tahun 2019 Tentang Administrasi Perkara Dan Persidangan Di Pengadilan Secara Elektronik dan Surat Keputusan Ketua Mahkamah Agung nomor 271/KMA/SK/XII/2019 tentang Petunjuk Teknis Administrasi Perkara Dan Persidangan Di Pengadilan Tingkat Banding, Kasasi Dan Peninjauan Kembali Secara Elektronik sehingga diperlukan pengembangan aplikasi e-Court fitur Upaya Hukum secara Elektronik.

## PENDAFTARAN UPAYA HUKUM BANDING

#### 2. PENGGUNA TERDAFTAR (ADVOKAT)

#### 2.1. Pendaftaran Perkara Pengguna Terdaftar (Advokat)

Sebelum melakukan pendaftaran syarat wajib yang harus dilakukan adalah harus memiliki akun pada aplikasi e-Court. Untuk melakukan pendaftaran melalui e-Court yang dilakukan pertama kali adalah membuka website e-Court Mahkamah Agung pada alamat <u>https://ecourt.mahkamahagung.go.id</u> dan menekan tombol **Register Pengguna Terdaftar**. Selanjutnya akan tampil halaman pendaftaran akun pengguna terdaftar sebagai berikut :

| Registrasi Pengguna<br>Ketik nama, email dan password untuk E-filing.                                                                                                    |
|----------------------------------------------------------------------------------------------------|
| Nama*                                                                                                    |
| Nama lengkap                                                                                                    |
| Email *                                                                                                    |
| Email anda                                                                                                    |
| Password *                                                                                                    |
| Password E-filing                                                                                                    |
| Ulangi Password*                                                                                                    |
| ulangi password sama dengan diatas                                                                                                    |
| I'm not robot                                                                                                    |
| Klik I'm Not a Robot (Saya bukan robot) kemudian klik tombol<br>Register, berarti anda sudah membaca dan setuju dengan<br>persyaratan juga anda setuju dengan Kebijakan Data. |
| Register                                                                                                    |

Gambar 1 Halaman Register Akun Pengguna Terdaftar

Dalam pendaftaran Pengguna Terdaftar harus dimasukkan alamat email yang valid karena aktivasi akun akan dikirimkan melalui email yang didaftarkan yang nantinya akan menjadi alamat domisili elektronik pengguna terdaftar.

Apabila pendaftaran berhasil pengguna terdaftar akan mendapatkan email user dan password yang telah dibuatnya dan dapat digunakan untuk login pada aplikasi e-Court.

#### 2.2. Login

Login pada aplikasi e-Court dapat dilakukan pada tombol Login halaman pertama e-Court.

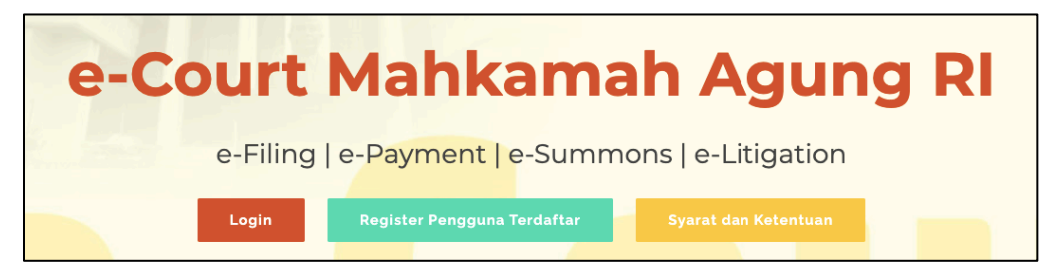

Gambar 2 Halaman Utama e-Court

| cecc | Cogin Pendaftaran Perkara Online                                                                                                    |  |
|------|----------------------------------------------------------------------------------------------------|--|
|      | Email Address<br>Password                                                                                                    |  |
|      | Login                                                                                                    |  |
|      | Sudah Daftar belum mendapatkan Link Aktivasi di email<br>silahkan tekan Kirim Ulang Aktivasi atau sudah<br>mendaftar dan aktivasi namun gagal login karena lupa<br>password silahkan tekan Ganti Password |  |
|      | © Mahkamah Agung Republik Indonesia - 2018                                                                                                    |  |

Gambar 3 Halaman Login

Setelah berhasil login untuk pertama kali, pengguna terdaftar harus melengkapi data Advokat. Untuk saat ini, Pengguna Terdaftar hanya bisa dilakukan oleh Advokat. Untuk pengguna terdaftar lain dari Perseorangan, Pemerintah atau Badan Hukum juga sudah bisa mengakses e-Court dengan melakukan pendaftaran melalui datang ke pojok e-Court pengadilan.

| e - Court                           |                                                                                   | 🔁 PDF 🔒 Print   🗘 👋 Andar Nugroho 🗸                                                                                                    |  |  |
|-------------------------------------|-----------------------------------------------------------------------------------|----------------------------------------------------------------------------------------------------|--|--|
| Andar Nugroho<br>(Pengguna e-Court) | Data Advokat                                                                      | Advokat // Data Advokat                                                                                                    |  |  |
| Dashboard                           | Anda harus melengkapi Biodata anda sel<br>diijinkan untuk mendaftarkan perkara di | bagai pengacara dan akan divalidasi Pengadilan Tinggi dimana anda berdomisili, setelah dinyatakan terverifikasi anda<br>Pengadilan Negeri mana saja di seluruh Indonesia. |  |  |
| 🕼 Pendaftaran Perkara 👻             |                                                                                   |                                                                                                    |  |  |
| 👃 Data Pengacara                    | Isi data Pengacara                                                                | •                                                                                                    |  |  |
| 😝 Keluar                            | Nama Lengkap *                                                                    | Andar Nugroho, SH., ClL.                                                                                                    |  |  |
|                                     | Alamat Kantor *                                                                   | Jl. Pernuda Selatan No. 47, Klaten, Jawa Tengah                                                                                                    |  |  |
| TelpJ/Fax. • 0272-321547            |                                                                                   |                                                                                                    |  |  |
|                                     | Handpone *                                                                        | 081328843630                                                                                                    |  |  |
|                                     | Nomor Induk (KTA) *                                                               | 3310080204730001                                                                                                    |  |  |
|                                     | Organisasi *                                                                      | Kongres Advokat Indonesia [KAI]                                                                                                    |  |  |
|                                     | Tanggal Mulai berlaku *                                                           | 26/04/2017                                                                                                    |  |  |

#### Gambar 4 Data Advokat Pendaftaran

Dalam melengkapi Data Advokat, dokumen yang dilengkapi harus sesuai dengan persyaratan yang telah diatur pada Perma No. 3 Tahun 2018 yaitu KTP, Berita Acara Sumpah dan Kartu Tanda Anggota (KTA).

Ketika Advokat sudah melengkapi datanya dengan benar untuk pendaftaran akun sebagai pengguna terdaftar, selanjutnya Advokat harus menunggu verifikasi dan validiasi oleh Pengadilan Tingkat Banding dimana Advokat tersebut disumpah untuk dapat beracara melalui e-Court.

## STRUKTUR MENU

Fitur Upaya Hukum Banding menyatu dengan aplikasi e-Court tingkat pertama. Untuk memudahkan akses terhadap fasilitas tertentu sesuai dengan menu atau sub-menu yang dipilih. Berikut struktur menu sesuai kewenangan Pengguna Terdaftar/Advokat pada aplikasi e-Court :

| DASHBOARD                  |                          |  |
|----------------------------|--------------------------|--|
| Pendaftaran Perkara        | Gugatan Online           |  |
|                            | Bantahan Online          |  |
|                            | Gugatan Sederhana Online |  |
|                            | Permohonan Online        |  |
| Pendaftaran Upaya<br>Hukum | Banding Online           |  |
| Data Pengacara             |                          |  |
| F.A.Q                      |                          |  |
| Keluar                     |                          |  |

## PENGGUNAAN APLIKASI

#### 2.3. Dashoboard Pengguna Terdaftar

Pada dashboard e-Court berisi tampilan yang lebih informatif dan merupakan sebuah informasi yang diberikan kepada pengguna terdaftar. Dalam dashboard tersebut terdapat beberapa kolom yang berisi mengenai keadaan data perkara yang telah didaftarkan oleh Pengguna Terdaftar melalui e-Court, diantaranya sebagai berikut : 'Info Perkara Gugatan', 'Info Perkara Bantahan', 'Info Gugatan Sederhana', dan 'Info Perkara Pendaftaran Permohonan'. Dari semua informasi tersebut, masing-masing memiliki data yang lebih detil yaitu :

- a. Perkara yang Berhasil Mendapatkan Nomor
- b. Pendaftaran Sudah Dibayar
- c. Pendaftaran Belum Dibayar
- d. Total dari Keseluruhan Perkara

Sehingga informasi detil tersebut bisa dijadikan pengingat untuk Pengguna Terdaftar tentang perkara yang telah didaftarkan.

| HALAMAN [<br>Halaman Dashbo                                                                                      | DASHBOARD PENGGUNA TERDAFTAR<br>ard Menyajikan Informasi Pintas dan Pendaftaran                                                                                                    |                                                             |                               |                                    | Home / Dashboard |
|----------------------------------------------------------------------------------------------------|----------------------------------------------------------------------------------------------------|-------------------------------------------------------------|-------------------------------|------------------------------------|------------------|
| PENGUMUMAN                                                                                                    |                                                                                                    |                                                             |                               |                                    |                  |
| Mahkamah Agu<br>Bili<br>Berkenaan deng<br>o Untuk Pe<br>o Demiklar<br>o Untuk Ve<br>o Perkara I<br>Demiklan Kami | ig Republik incomesia (Camis, 12 Desember 2019 02.25.54.WB)<br>an Implementasi e-Court dan e-Litigasi, maka dengan ini disampakan har-hai sebagai berkut :<br>inggiana, Lippa Hakum masih belum diatamodir masula e-Court, ci antana gukan Uppa Hakum masub Bagi<br>Upgi untu Remotiona Baseua, Pendatimar Parkan PH, Renditana merkera Naga hanga dapat diajua<br>zerat dan Internesin Inngi augut diajuan menaju Bagian PT3P Pengadian.<br>Nonko Isaka dagu diajuan menggunakan e-Court. | in PTSP Pengadilan.<br>n melalul Bagian PTSP Pengadilan dar | i tidak dapat dilakukan melal | li e-Court                         |                  |
| Bagian Pengen<br>Bill<br>Perkara Ceral T                                                                         | bangan Sialam Intornatka (Pubu, 11 September 2019 173-13 WBB)<br>asak yang dajukan ke Pengadilan Agama dapat disatarkan pada Apilikai e-Court melalui menu Gugatan Oni                                                                                                    | ne <b>bukan</b> Permohonan Online.                          |                               |                                    |                  |
| INFO PERKARA GUO                                                                                                 | NATAN                                                                                                    |                                                             | INFO PERKARA BAN              | TARAN                              |                  |
| No.                                                                                                    | Uralan                                                                                                    | Jumlah                                                      | No.                           | Uratan                             | Jumlah           |
| 1                                                                                                    | Berhasil Mendapatkan Nomor Perkara                                                                                                    | 6                                                           | 1                             | Berhasil Mendapatkan Nomor Perkara | -                |
| 2                                                                                                    | Pendaftaran Sudah Dibayar                                                                                                    | 6                                                           | 2                             | Pendaftaran Sudah Dibayar          | -                |
| 3                                                                                                    | Pendataran Belum Dibayar                                                                                                    | 4                                                           | 3                             | Pendaftaran Belum Dibayar          | -                |
| 4                                                                                                    | Total Pendataran Perkara                                                                                                    | 10                                                          | 4                             | Total Pendaftaran Perkara          |                  |
|                                                                                                    |                                                                                                    |                                                             |                               |                                    |                  |
| INFO QUGATAN BED                                                                                                 | ERHANA                                                                                                    |                                                             | INFO PERKARA PEN              | CAFTARAN PERJICHONAN               |                  |
| No.                                                                                                    | Uralan                                                                                                    | Jumlah                                                      | No.                           | Uralan                             | Jumlah           |
| 1                                                                                                    | Berhasil Mendapatkan Nomor Perkara                                                                                                    |                                                             | 1                             | Berhasil Mendapatkan Nomor Perkara | 6                |
| 2                                                                                                    | Pendaftaran Sudah Dibayar                                                                                                    |                                                             | 2                             | Pendaftaran Sudah Dibayar          | 6                |
| 3                                                                                                    | Pendataran Belum Dibayar                                                                                                    |                                                             | 3                             | Pendaftaran Belum Dibayar          |                  |
| 4                                                                                                    | Total Pendattaran Perkara                                                                                                    |                                                             | 4                             | Total Pendaftaran Perkara          | 6                |

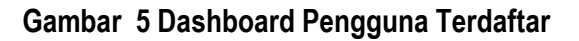

#### 2.4. Pendaftaran Perkara

Setelah Pengguna Terdaftar dinyatakan terverifikasi dan valid sebagai Advokat oleh Pengadilan Tingkat Banding dimana advokat tersebut disumpah, maka langkah selanjutnya adalah Pendaftaran Perkara.

Dalam modul ini, Tahapan Pendaftaran yang akan dibahas adalah **Tahapan Pendaftaran Upaya Hukum Banding,** sedangkan Tahapan Pendaftaran Perkara pada tingkat pertama telah dibahas pada Buku Versi sebelumnya. Para pihak bisa melakukan upaya hukum banding terhadap perkaranya melalui e-Court dengan syarat perkara tersebut harus sudah dinyatakan putus secara e-Litigation pada tingkat pertamanya. Apabila tingkat pertama sudah putus secara e-Litigation, maka para pihak akan mendapatkan notifikasi untuk mengajukan upaya hukum banding bila menginginkan. Notifikasi tersebut diinformasikan melalui account e-Court maupun Domisili Elektronik (e-mail) yang terdaftar sehingga para pihak mengetahui sampai batas waktu kapan bila menginginkan melakukan upaya hukum banding. Tahapan Pendaftaran Upaya Hukum melalui e-Court adalah sebagai berikut :

#### 2.4.1. Memilih Pengadilan

Pengguna terpilih (advokat) memilih menu dari **Pendaftaran Upaya Hukum** dan memilih sesuai dengan jenis upaya hukum yaitu Banding Online. Apabila advokat sudah memilih jenis upaya hukum yang didaftarkan maka selanjutnya pilih **Tambah Banding**.

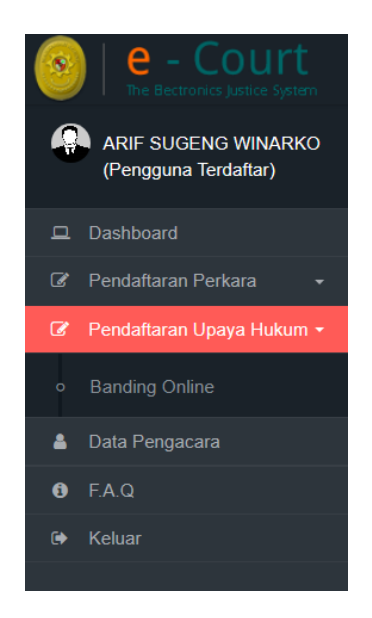

#### Gambar 6 Pendaftaran Upaya Hukum

|          |               |                   |                    |                       | 🔀 PDF 🔒 Print   🗘 🔒 ARIF SUGEI              | NG WINARKO 👻     |
|----------|---------------|-------------------|--------------------|-----------------------|---------------------------------------------|------------------|
| Daftar B | anding Online |                   |                    |                       | Dashboard / Pendaftaran Pe                  | erkara / Banding |
| + Tamba  | h Banding     |                   |                    |                       |                                             | 0                |
| No       | Nomor Perkara | Status Pembayaran | Status Pendaftaran | Jumlah Panjar Perkara | Nomor Perkara Banding & Tanggal Pendaftaran |                  |
| -        | -             | -                 | -                  | -                     | -                                           | -                |

#### Gambar 7 Menu Dashboard Tambah Banding

Pada Dashboard bagian Pendaftaran Banding terdapat filter pemisahan status pembayaran yaitu status Sudah Dibayar, Belum Dibayar dan Kadaluwarsa sehingga memudahkan Pengguna untuk melihat status perkaranya. Ketika pengguna ingin menambahkan perkara sesuai dengan jenisnya, pengguna memilih **pengadilan tujuan** untuk mendaftarkan upaya hukum.

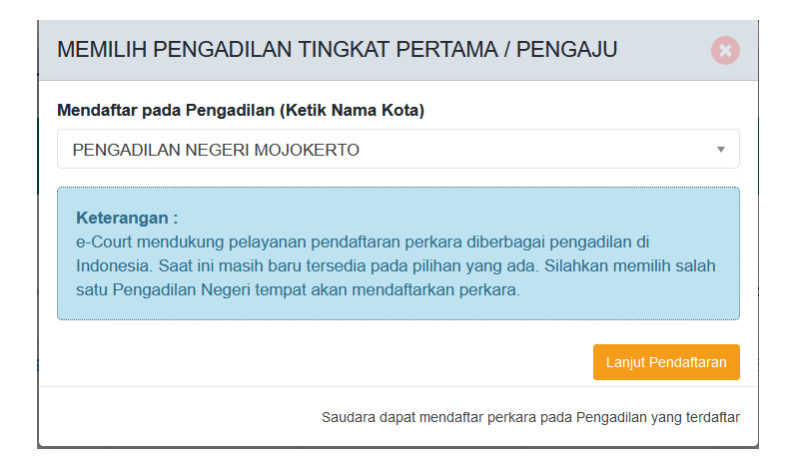

#### Gambar 8 Memilih Pengadilan tempat mendaftarkan perkara

#### 2.4.2. Mendaftarkan Upaya Hukum Banding

Selama perkara tersebut masih dalam batas waktu untuk bisa melakukan upaya hukum banding maka tombol Daftar enable, apabila melebihi batas waktu maka tombol Daftar disable. Pengguna terdaftar dapat menggunakan pencarian/search untuk mencari data perkaranya, kemudian klik **Daftar.** 

|        |           |                                             |                                                                                                    |                                                       | Z                                      | PDF 🖶 Print   🗘        |                       | WINARKO 🕶     |
|--------|-----------|---------------------------------------------|----------------------------------------------------------------------------------------------------|-------------------------------------------------------|----------------------------------------|------------------------|-----------------------|---------------|
| Per    | ndafta    | aran Upaya Hukum Banding                    | Online                                                                                                    |                                                       |                                        | Home / Pendafta        | iran Upaya Hukum / Ba | anding Online |
| Pastil | kan anda  | a sudah menyiapkan persyaratan mendaftarkar | n Perkara Upaya Hukum Banding onlin                                                                                                    | ne                                                    |                                        |                        |                       |               |
|        |           | 22                                          | 3                                                                                                    | 4                                                     | 5                                      |                        |                       |               |
|        | Mulai     | Pendaftaran Pendaftaran Kuasa               | Mengisi Data Pihak                                                                                                    | e-Skum                                                | Pembayaran                             |                        |                       |               |
| For    | mulir Pe  | ndaftaran Upaya Hukum Banding Online        |                                                                                                    |                                                       |                                        |                        |                       | 00            |
|        | )aftar Pe | rkara di Pengadilan Anda                    |                                                                                                    |                                                       |                                        |                        |                       | 0             |
|        |           |                                             |                                                                                                    |                                                       |                                        |                        |                       | <u> </u>      |
| 5      | Show      | 10 v entries                                |                                                                                                    |                                                       |                                        | Sea                    | arch:                 |               |
|        | No        | Nomor Perkara & Tanggal Putusan             |                                                                                                    | Nama Pihak                                            |                                        | Batas Terakhir Banding |                       |               |
|        | 1         | 68/Pdt.G/2019/PN Mjk<br>31 Juli 2020        | YANDWI MUJIATI sebagai Penggug<br>SUHARJONO sebagai Tergugat                                                                                      | gat                                                   |                                        | 20 Agustus 2020        | DAFTAR                |               |
|        | 2         | 74/Pdt.G/2019/PN Mjk<br>31 Juli 2020        | MOCH ADI MULYONO sebagai Per<br>SUMANI sebagai Tergugat<br>JUMADI sebagai Tergugat<br>FEBRYANTI S.LAYARDI, SH., SE.,<br>BADAN PERTANAHAN KABUPATE | nggugat<br>AK., M.KN., MM. sebag<br>N MOJOKERTO sebag | ai Turut Tergugat<br>ai Turut Tergugat | 20 Agustus 2020        | DAFTAR                |               |
|        | 3         | 91/Pdt.G/2019/PN Mjk<br>31 Juli 2020        | LUKAS AGUS SUTIKNO sebagai P<br>RUTH HERAWATI sebagai Terguga                                                                                     | enggugat<br>t                                         |                                        | 20 Agustus 2020        | DAFTAR                |               |
|        | 4         | 64/Pdt.G/2020/PN Mjk<br>31 Juli 2020        | NINA PAULINA sebagai Penggugat<br>DINAS KOMINFO MOJOKERTO se                                                                                      | <i>bagai</i> Tergugat                                 |                                        | 20 Agustus 2020        | DAFTAR                |               |

#### Gambar 9 List Daftar Perkara yang Dapat Diajukan Upaya Hukum Banding

Pada tahapan awal, setelah memilih Pengadilan pengguna terdaftar akan mendapatkan **Informasi Perkara** yang akan didaftarkan upaya hukum banding, dan persetujuan terhadap ketentuan yang berlaku.

Setelah memahami dan menyetujui syarat dan ketentuan dalam pendaftaran permohonan banding online melalui e-Court, tekan Tombol **Daftar.** Akan tampil halaman pendaftaran surat kuasa dari prinsipal.

|                                                      |                     |                         |                              |                         |                      |               | •           |     |
|------------------------------------------------------|---------------------|-------------------------|------------------------------|-------------------------|----------------------|---------------|-------------|-----|
|                                                      |                     |                         |                              |                         | (△ PDF               | ΙQ            | ARIF SUGENG | NIP |
| lir Pendaftaran Banding Online                       |                     |                         |                              |                         |                      |               |             |     |
|                                                      |                     |                         |                              |                         |                      |               |             |     |
| endaftaran Perkara Bar                               | ding                |                         |                              |                         |                      |               |             |     |
|                                                      |                     |                         |                              |                         |                      |               |             |     |
| No Perkara Tingkat Pertama :                         | 74/Pdt.G/2019/PN    | I Mjk                   |                              |                         |                      |               |             |     |
| Tanggal Pendaftaran Perkara :                        | 6 September 201     | 9                       |                              |                         |                      |               |             |     |
| Data Pihak :                                         | MOCH ADI MULY       | 'ONO sebagai Penggug    | at                           |                         |                      |               |             |     |
|                                                      | SUMANI sebagai      | Tergugat                |                              |                         |                      |               |             |     |
|                                                      | JUMADI sebagai      | Tergugat                |                              |                         |                      |               |             |     |
|                                                      | FEBRYANTI S.LA      | YARDI, SH., SE., AK., N | I.KN., MM. sebagai Turut Ter | gugat                   |                      |               |             |     |
|                                                      | BADAN PERTAN        | AHAN KABUPATEN MC       | JOKERTO sebagai Turut Te     | gugat                   |                      |               |             |     |
| Tanggal Putusan Tingkat Pertama :                    | 31 Juli 2020        |                         |                              |                         |                      |               |             |     |
| Tanggal Register Banding Online :                    | 12 Agustus 2020     |                         |                              |                         |                      |               |             |     |
|                                                      |                     |                         |                              |                         |                      |               |             |     |
|                                                      |                     |                         |                              |                         |                      |               |             |     |
| Persetuiuan                                          |                     |                         |                              |                         |                      |               |             |     |
| Dangap monokan tombol Daftar                         | saudara setuiu akan | melakukan Dendaftaran   | Redeara Bandina Online, dan  | audara memahami conon   | ubrua dangan ana uan | a caudara lak | ukan        |     |
| <ul> <li>Lengan menekan tompol   Dattar  </li> </ul> | saudara setuju akan | melakukan Pendattaran   | Perkara Banding Unline, dan  | saudara memanami sepeni | unnya dengan apa yan | g saudara lak | tukan.      |     |
| Dengan menekan tombol Daftar, an                     | ta tunduk dan patuh | terhadap segala ketentu | an dalam e-Court             |                         |                      |               |             |     |

Gambar 10 Halaman Pendaftaran Upaya Hukum Banding

#### 2.4.3. Pendaftaran Kuasa

Pendaftaran Surat Kuasa adalah bagian dari tahapan dimana Advokat atau Pengguna terdaftar harus mengupload Surat Kuasa sebelum melanjutkan pendaftaran perkara. Syarat Pendaftaran Lain dalam beracara seperti Berita Acara Sumpah, KTP dan Kartu Anggota Advokat tidak perlu dicantumkan lagi karena sudah akan selalu dilampirkan setiap pendaftaran perkara. Dokumen seperti Berita Acara Sumpah, KTP dan KTA sudah didaftar saat pendaftaran akun pengguna terdaftar. Pendaftaran surat kuasa telah difilter oleh system agar tidak melebihi batas waktu permohonan upaya hukum banding.

|                       | in menyiapikan persyaratan r       | iendanarkan Perkara | a banung om/he             |                             |                          |                  |              |               |                      |     |
|-----------------------|------------------------------------|---------------------|----------------------------|-----------------------------|--------------------------|------------------|--------------|---------------|----------------------|-----|
| Mulai Per             | ndaftaran Pendafta                 | 2<br>Iran Kuasa     | 3<br>Mengisi Data Pihak    | 4<br>e-Skum                 | 5<br>Pembayaran          |                  |              |               |                      |     |
| nulir Penda           | ftaran Banding Online              |                     |                            |                             |                          |                  |              |               |                      | 0   |
| ggal Per              | ndaftaran Online : <b>12 A</b>     | gustus 2020 No      | mor Perkara : 74/Pd        | t.G/2019/PN Mjk             |                          |                  |              |               |                      |     |
|                       |                                    |                     | © PENG                     | ADILAN NEGERI MOJOKEI       | RTO (6285960000676)      | 🖾 PDF 🛛 🖨        | Print        | Δ 🤇           | ARIF SUGENG          | win |
| 'enda                 | ttaran Surat Kua                   | sa                  |                            |                             |                          |                  |              | I III III,    | N MJK-092019RUU      |     |
| Biodata A             | Advokat                            |                     |                            |                             |                          |                  |              |               |                      |     |
| Nama Ad               | vokats                             | ARIF SUGENG W       | INARKO, S.H.               |                             |                          |                  |              |               |                      |     |
| Alamat                |                                    | Griya Raya Kalian   | dra 16.A, Jalan Raya Mojol | kerto-Pacet, KM.4, Dusun Si | ambiroto, Desa Mlaten, K | ecamatan Puri, I | Kabupaten M  | ojokerto      |                      |     |
| Telp./Fax.            |                                    | 0321 5884552        |                            |                             |                          |                  |              |               |                      |     |
| )okumer               | Pendukung                          |                     |                            |                             |                          |                  |              |               |                      |     |
| Berita Aca            | ara Sumpah                         | Dokumen Berit       | ta Acara Sumpah            |                             |                          |                  |              |               |                      |     |
| Kartu Ang             | gota Advokat                       | Dokumen KTA         |                            |                             |                          |                  |              |               |                      |     |
| KTP                   |                                    | Dokumen KTP         |                            |                             |                          |                  |              |               |                      |     |
| Catatan :<br>Untuk me | :<br>endaftarkan Surat Kuasa Onlin | e silahkan menguplo | ad Dokumen Surat Kuasa y   | yang telah bermeterai diman | a Pihak sudah mewakilka  | ın Advokat untuk | c mengurus p | endaftaran pi | erkara di Pengadilan | n.  |
|                       | Title Dokumen                      |                     |                            |                             | View Dokumen             |                  |              |               | Aksi                 |     |
| NO.                   |                                    |                     |                            |                             |                          |                  |              |               |                      |     |

Gambar 11 Halaman Pendaftaran Surat Kuasa

Setelah pengguna terdaftar/advokat mengupload surat kuasa, dilanjutkan dengan memilih pihak yang akan diwakili dalam permohonan upaya hukum banding.

| Upload Dokum   | en Surat Kuasa                |                   | 8                              |  |  |  |  |  |
|----------------|-------------------------------|-------------------|--------------------------------|--|--|--|--|--|
| Judul/Nama Dol | kumen                         |                   |                                |  |  |  |  |  |
| Contoh : Surat | Contoh : Surat Kuasa Client A |                   |                                |  |  |  |  |  |
| Pilih File     | Browse                        | No file selected. | Upload                         |  |  |  |  |  |
|                |                               | Upload hanya diij | inkan bertipe gambar atau pdf. |  |  |  |  |  |

Gambar 12 Halaman Upload Surat Kuasa

Setelah Pengguna Terdaftar mengupload surat kuasa, terdapat tampilan seperti dibawah. Tahapan selanjutnya adalah Pilih Pihak.

| 0                                                   | 3 4 5                                                                                                    |                                           |
|-----------------------------------------------------|----------------------------------------------------------------------------------------------------|-------------------------------------------|
| Mulai Pendaftaran Pe                                | ndaflaran Kuasa Mengisi Data Pihak e-Skum Pembayaran                                                                |                                           |
| nulir Pendaftaran Banding Online                    |                                                                                                    | 0                                         |
| ggal Pendaftaran Online :                           | 12 Agustus 2020 Nomor Perkara : 74/Pdt.G/2019/PN Mjk                                                                |                                           |
|                                                     | S PENGADILAN NEGERI MOJOKERTO (6285960000676) 🖹 PDF 🔒 Pri                                                           | int   A 🔬 ARIF SUGENG WIN                 |
|                                                     |                                                                                                    | PN HJK-892819RUU                          |
| liodata Advokat                                     |                                                                                                    |                                           |
| Nama Advokats                                       | ARIF SUGENG WINARKO, S.H.                                                                                           |                                           |
| Alamat                                              | Griya Raya Kaliandra 16.A, Jalan Raya Mojokerto-Pacet, KM.4, Dusun Sambiroto, Desa Mlaten, Kecamatan Puri, Kabu     | upaten Mojokerto                          |
| Telp./Fax.                                          | 0321 5884552                                                                                                    |                                           |
| okumen Pendukung                                    |                                                                                                    |                                           |
| Berita Acara Sumpah                                 | Dokumen Berita Acara Sumpah                                                                                         |                                           |
| Kartu Anggota Advokat                               | Dokumen KTA                                                                                                    |                                           |
| KTP                                                 | Dokumen KTP                                                                                                    |                                           |
| Catatan :                                           | Online silahkan mengupload Dokumen Surat Kuasa yang telah bermeterai dimana Pihak sudah mewakilkan Advokat untuk me | ngurus pendaftaran perkara di Pengadilan. |
| Untuk mendaftarkan Surat Kuasa                      |                                                                                                    |                                           |
| Untuk mendaftarkan Surat Kuasa<br>No. Title Dokumen | View Dokumen                                                                                                    | Aksi                                      |

Gambar 13 Halaman Upload Surat Kuasa Berhasil

#### 2.4.4. Pendaftaran Pihak Pemohon Banding

Pendaftaran Pihak Pemohon Banding menjadi hal wajib dalam pendaftaran permohonan upaya hukum banding dan dalam pengisian data pihak ini akan dipilih pihak yang diwakili, baik itu penggugat maupun tergugat. Pihak yang tidak dipilih akan didisable untuk proses selanjutnya. Status pemohon / pihak ditentukan setelah melakukan pembayaran. Perlu dipastikan juga bahwa email dari pihak yang diwakili tersebut adalah email pribadi yang bersangkutan, valid dan bukan email kuasa / pengguna terdaftar.

|                         |                                        |                                           |                                               | DILAN NEGERI MOJOKI | ERTO (6285960000676) 🛛 🔁 PDF | 🕀 Print | I A  |             | SUGENG WINARKO +   |
|-------------------------|----------------------------------------|-------------------------------------------|-----------------------------------------------|---------------------|------------------------------|---------|------|-------------|--------------------|
| Pendaft<br>Pastikan and | taran Permoh<br>da sudah menyiapkan j  | onan Banding (<br>persyaratan mendaftarka | Online<br>In Perkara Permohonan Banding onlin | 10                  |                              |         | Home | Pendaftaran | Permohonan Banding |
| Muli                    | al Pendaftaran                         | 2<br>Pendaftaran Kuasa                    | 3<br>Mengisi Data Pihak                       | 4<br>e-Skum         | 5<br>Pembayaran              |         |      |             |                    |
| Formulir P              | ermohonan Banding Or                   | nline                                     |                                               |                     |                              |         |      |             | 00                 |
| Pen<br>+1               | daftaran Piha<br>Fambah Pernohon<br>No | ak Permohona                              | I <b>n Banding</b><br>Status Pihak Asal       |                     | Alamat dan Email             |         |      |             | Aksi               |
| Be                      | elum memilih pihak yan                 | g diwakili                                |                                               |                     |                              |         |      |             |                    |
| Ket                     | erangan<br>• Status Pemohon cuk        | up memilih Pemohon Ban                    | iding saja                                    |                     |                              |         |      |             |                    |
| Kei                     | mbali Tahap Sebelumn                   | ya Lanjut Perhitunga                      | n Skum 🗲                                      |                     |                              |         |      |             |                    |

Gambar 14 Memilih Data Pihak Pemohon Banding

Pengguna selanjutnya memilih data pihak yang berperkara yaitu **Penggugat, Tergugat atau Turut Tergugat** (jika ada).

| Pendaftaran Pihak Pemohon Banding                                                                                                    | 8    |  |  |  |  |
|----------------------------------------------------------------------------------------------------|------|--|--|--|--|
| Pilih pihak yang diwakili *<br>WIJI INDRIANI - Penggugat<br>TULUS ADI MULYO - Tergugat                                                                                                    |      |  |  |  |  |
| <ul> <li>Yang bertanda * wajib diisi</li> <li>Silahkan menandai pada pihak yang diwakili hanya satu jenis pihak</li> <li>Untuk advokat Anda bisa memilih pihak yang diwakili lebih dari satu</li> <li>Status pemohon anda ditentukan setelah dilakukan pembayaran</li> </ul> |      |  |  |  |  |
| Kembali Si                                                                                                    | mpan |  |  |  |  |

Gambar 15 Tambah Pihak Pemohon Banding

Pengguna Terdaftar / Advokat dapat memilih pihak lebih dari satu pihak yang sejenis. Status Pemohon akan ditentukan setelah melakukan pembayaran. Pengguna Terdaftar selanjutnya memilih data pihak yang berperkara yaitu **Penggugat, Tergugat atau Turut Tergugat** (jika ada).

|                                        |                                                                            |                          |                                                                            | EGERI MOJOKERTO (6285960000676)             | D PDF | \varTheta Print | I Q    | 🚺 Eri Tu      | ituk Lianawati , S.H | t. • |
|----------------------------------------|----------------------------------------------------------------------------|--------------------------|----------------------------------------------------------------------------|---------------------------------------------|-------|-----------------|--------|---------------|----------------------|------|
| Pendaftaran P<br>Pastikan anda sudah m | Permohonan Banding Online<br>tenyiapkan persyaratan mendaftarkan Perkara P | ermohonan Banding online |                                                                            |                                             |       |                 | Home / | Pendaftaran / | Permohonan Ban       | ding |
| 0                                      |                                                                            | 0                        | 4                                                                          | 5                                           |       |                 |        |               |                      |      |
| Mulai Pend                             | aftaran Pendaftaran Kuasa                                                  | Mengisi Data Pihak       | e-Skum                                                                     | Pembayaran                                  |       |                 |        |               |                      |      |
| Formulir Permohonar                    | a Banding Online                                                           |                          |                                                                            |                                             |       |                 |        |               | 0 (                  | 9    |
| Pendaftari<br>+Tambah Per              | an Pihak Permohonan Band                                                   | ing                      |                                                                            |                                             |       |                 |        |               |                      |      |
| No                                     | Nama                                                                       | Status Pihak Asal        |                                                                            | Alamat dan Email                            |       |                 |        | Aks           | ii .                 |      |
| 1                                      | WUI INDRIANI                                                               | Penggugat                | Jalan Garuda, Dusun Pagerluyung V<br>Email : wiji_indrianii@rocketmail.com | Vetan RT. 015 / RW. 005, Desa Pagerluy<br>m | ung.  |                 |        | 😫 Hapus       |                      |      |
|                                        |                                                                            |                          |                                                                            |                                             |       |                 |        |               |                      |      |
| Keterangan<br>• Status Po              | emohon cukup memilih Pernohon Banding saja                                 |                          |                                                                            |                                             |       |                 |        |               |                      |      |
| < Kembali Taha                         | p Sebelumnya Lanjut Perhitungan Skum 🕽                                     | I                        |                                                                            |                                             |       |                 |        |               |                      |      |

Gambar 16 Pendaftaran Pihak Pemohon Banding

#### 2.4.5. Elektronik SKUM (e-SKUM)

Dengan selesainya melengkapi data pendaftaran permohonan upaya hukum banding, Pengguna Terdaftar akan mendapatkan taksiran panjar biaya perkara dalam bentuk Elektronik SKUM (e-SKUM) yang digenerate otomatis oleh sistem dengan Komponen Biaya Panjar yang telah ditetapkan oleh Ketua Pengadilan.

Besaran Taksiran Panjar Biaya Perkara ini sudah diperhitungkan dengan rumusan sesuai Penentuan Taksiran Biaya Panjar untuk perkara Permohonan Banding, namun demikian apabila dalam perjalanannya terdapat kekurangan maka akan diberitahukan tagihan untuk Tambah Biaya Panjar dan sebaliknya apabila biaya panjar kelebihan akan dikembalikan kepada Pihak yang mendaftar perkara.

Sebelum masuk untuk melakukan tahap pembayaran selanjutnya, dalam tampilan pengguna terdaftar ada disclaimer yang menyatakan Pernyataan Banding dan centang pada checkbox yang tersedia  $\rightarrow$  Lanjut.

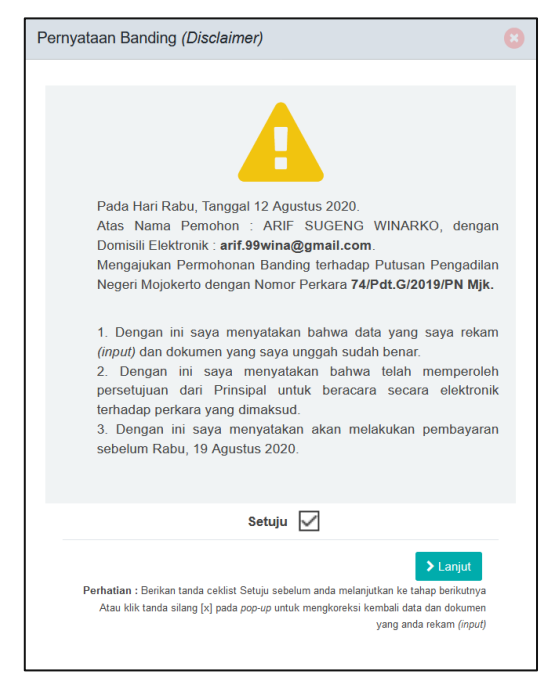

Gambar 17 Pernyataan Banding

Dalam e-SKUM komponen pembayaran diinfokan secara detil dan terperinci. Nilai biaya banding disesuaikan dengan bagian peradilan masing-masing, misal untuk Tata Usaha Negara nilai biaya 250.000 berbeda dengan peradilan lainnya.

| KOMPONEN BIAYA PANJAR BANDING                                                                                                    |
|----------------------------------------------------------------------------------------------------|
| <ul> <li>▲ Penting</li> <li>Previdence Mal-Nal di bawah ini adalah Komponen biaya yang digunakan dalam taksiran panjar biaya perkara sesuai dengan SK Ketua Pengadilan Negeri diantaranya adalah biaya:         <ul> <li>Pendaftaran Permohonan Banding</li> <li>Biaya PNBP Penyerahan Akta Banding Kepada Pembanding</li> <li>Biaya PNBP Relaas Pemberitahuan Pernyatana Banding</li> <li>Biaya PNBP Relaas Penyerahan Kontra Memori Banding</li> <li>Biaya PNBP Relaas Penyerahan Kontra Memori Banding</li> <li>Biaya PNBP Relaas Penyerahan Kontra Memori Banding</li> <li>Biaya PNBP Relaas Penyerahan Kontra Memori Banding</li> <li>Biaya PNBP Relaas Pemberitahuan Inzage Kepada Pembanding</li> <li>Biaya PNBP Relaas Pemberitahuan Inzage Kepada Pembanding</li> <li>Biaya PNBP Relaas Pemberitahuan Inzage Kepada Pembanding</li> <li>Biaya PNBP Relaas Pemberitahuan Putusan Sela Banding Kepada Pembanding</li> <li>Biaya PNBP Relaas Pemberitahuan Putusan Sela Banding kepada Pembanding</li> <li>Biaya PNBP Relaas Pemberitahuan Putusan Sela Kepada Pembanding</li> <li>Biaya PNBP Relaas Pemberitahuan Putusan Kepada Pembanding</li> <li>Biaya PNBP Relaas Pemberitahuan Putusan kepada Pembanding</li> <li>Biaya PNBP Relaas Pemberitahuan Putusan kepada Pembanding</li> <li>Biaya PNBP Relaas Pemberitahuan Putusan kepada Terbanding</li> <li>Biaya PNBP Relaas Pemberitahuan Putusan kepada Terbanding</li> <li>Biaya PNBP Relaas Pemberitahuan Putusan kepada Terbanding</li> <li>Biaya PNBP Relaas Pemberitahuan Putusan kepada Terbanding</li> <li>Biaya PNBP Relaas Pemberitahuan Putusan kepada Terbanding</li> <li>Biaya PNBP Relaas Pemberitahuan Putusan kepada Terbanding</li> <li>Biaya PNBP Relaas Pemberitahuan Putusan kepada Terbanding</li> <li>Biaya PNBP Relaas Pemberitahua</li></ul></li></ul> |
| <ul> <li>Keterangan :</li> <li>Untuk Pangulan Pengugat dengan panggilan elektronik tidak dikenakan biaya.</li> <li>Rincian biaya di atas sesuai dengan Peraturan Pemerintah Nomor 05 tahun 2019.</li> <li>An Tarif atas Jenis Penerimaan Negara Bukan Pajak yang Berlaku pada Mahkamah Agung dan Badan Peradilan yang Berlaku di Bawahnya, dan Surat Keputusan Ketua Mahkamah Agung Nomor 271/KMA/SK/XII/2019 tahun 2019 tentang Petunjuk Teknis Administrasi Perkara dan Peradalian yang Berlaku nada Mahkamah Kembal Secara Elektronik.</li> <li>Untuk Baya PNBP Penjerahan Akta Bading Kepada Pembanding, Biaya PNBP Relasa Penyerahan Memori Banding, Biaya PNBP Relasa Penyerahan Akta Bading Kepada Pembanding/Terbanding tetap dipungut oleh Pengadilan meskipun kegistannya tidak ada.</li> <li>Apabila terdapat biaya yang tidak dipergunakan, maka akan dikembalikan sebagai sisa panjar.</li> </ul>                                                                                                    |
| Tutup                                                                                                    |

Gambar 18 Komponen Taksiran Biaya Panjar Permohonan Upaya Hukum Banding

Setelah tampilan popup informasi komponen Biaya Panjar Biaya Banding, akan ditampilkan eSKUM Pendaftaran Banding Online yang dapat dilihat detail biaya dan total yang harus dibayarkan.

|                                                                                            |                                              |                   |                | TION &                | Pendaftaran Banding      |
|--------------------------------------------------------------------------------------------|----------------------------------------------|-------------------|----------------|-----------------------|--------------------------|
| 0 0 0                                                                                      |                                              | •                 |                |                       |                          |
| Mutai Pendaftaran Pendaftaran Kuasa Mengisi Data I                                         | Pitak e Skum Penb                            | iyaran            |                |                       |                          |
| rt Kuasa Untuk Membayar (eSKUM)                                                            |                                              |                   |                |                       |                          |
|                                                                                            |                                              |                   |                |                       |                          |
| PE                                                                                         | ENGADILAN NEGERI MOJOKER                     | ГО                |                |                       |                          |
|                                                                                            | 4321322991                                   |                   |                |                       |                          |
| su                                                                                         | JRAT KUASA UNTUK MEMBAYAR ELEKTRONIK(e-SKL   | M)                |                |                       |                          |
| Kami Yang bertanda tangan di bawah ini :                                                   |                                              |                   |                |                       |                          |
| Nama :                                                                                     |                                              |                   |                |                       |                          |
| Alamat :                                                                                   |                                              |                   |                |                       |                          |
| No. telp :                                                                                 |                                              |                   |                |                       |                          |
| Membayar Biaya Panjar Perkata untuk itu karni memberi kuasa kepada Paniter                 | ra PENGADILAN NEGERI MOJOKERTO untuk membaya | segala pengeluara | in yang diwaji | ibkan atas perkara ti | ensebut dengan rincian : |
| URAIAN PEMBAYARAN                                                                          |                                              |                   |                |                       | JUNLAH                   |
| 1. Pendafaran Permohonan Banding                                                           |                                              |                   |                | Rp.                   | 50.000,00                |
| 2. Biaya PNBP Penyerahan Akta Banding Kepada Pembanding                                    |                                              |                   |                | Rp.                   | 10.000,0                 |
| 3. Biaya PNBP Relaas Pemberitahuan Pernyataan Banding                                      |                                              |                   |                | Rp.                   | 50.000,0                 |
| 4. Biaya PNBP Relaas Penyerahan Memori Banding                                             |                                              |                   |                | Rp.                   | 10.000,00                |
| 5. Biaya PNBP Relaas Penyerahan Kontra Memori Banding                                      |                                              |                   |                | Rp.                   | 50.000,00                |
| 6. Biaya PNBP Relaas Pemberitahuan Inzage Kepada Pembanding                                |                                              |                   |                | Rp.                   | 50.000,0f                |
| 7. Biaya PNBP Relaas Pemberitahuan Inzage Kepada Terbanding                                |                                              |                   |                | Rp.                   | 50.000,0                 |
| 0. Pengiriman Diaya Banding                                                                |                                              |                   |                | Rp.                   | 150.000,0                |
| 8. Biaya PNBP Relaas Pemberitahuan Putusan Sela Banding kepada Pemba                       | anding/Terbanding                            |                   |                | Rp.                   | 10.000,0                 |
| 10. Biaya PNBP Relaas Pernanggilan atas Putusan Sela kepada Pernbandir                     | na                                           |                   |                | Rp.                   | 10.000,0                 |
|                                                                                            | O PENGADILAN NEGERI MOJOKERTO (62656600      | 06761 D PDF       | A Print        |                       | ARE SUGENG WIN           |
| 12. Biaya PNBP Relaas Pemberitahuan Putusan kepada Terbanding                              | -                                            |                   |                | Rp.                   | 50.000,00                |
| 13. Biaya PNBP Percabutan Banding                                                          |                                              |                   |                | Rp.                   | 10.000,00                |
| 14. Biaya PNBP Relaas Pereberitahuan Pencabutan Banding                                    |                                              |                   |                | Rp.                   | 50.000,0                 |
| 15. Redaksi Putusan/Penetapan                                                              |                                              |                   |                | Rp.                   | 10.000,0                 |
| Total yang barus di bayarkan (Rn.)                                                         |                                              |                   |                |                       | 570 000 00               |
|                                                                                            |                                              |                   |                |                       | 010.000,00               |
| lojokerto, 12/08/2020<br>'ang memberi kuasa membayar,                                      |                                              |                   |                |                       |                          |
|                                                                                            |                                              |                   |                |                       |                          |
| Catatan :                                                                                  |                                              |                   |                |                       |                          |
| 1. Panjar Biaya Perkara yang harus dibayarkan adalah : Rp. 670.000,-                       | 0                                            |                   |                |                       |                          |
| <ol> <li>recan tomoti canjut Perioayaran untuk mencapatkan Nontor Perioayaran t</li> </ol> | sank dan cara memoayan                       |                   |                |                       |                          |
|                                                                                            |                                              |                   |                |                       |                          |
| Proting                                                                                    |                                              |                   |                |                       |                          |
| Penting<br>na bisa mencetak (Pint) untuk mendapatkan rincian baya panjar (SKUM)            |                                              |                   |                |                       |                          |

Gambar 19 e-SKUM dari e-Court

Ketika Pengguna telah mendapatkan e-SKUM untuk melakukan pembayarannya, selanjutnya user memilih tombol 'Lanjut Pembayaran'.

#### 2.4.6. Pembayaran (e-Payment)

Setelah Pengguna Terdaftar mendapatkan Taksiran Panjar atau e-SKUM akan mendapatkan Nomor Pembayaran (Virtual Account) sebagai rekening virtual untuk pembayaran Biaya Panjar Perkara.

| .,                                                                                                    | ran Ferniononan i                                                                                | banding Online                                                                                         |                                                                                | Hui                                                                    | e Pendanaran                                   | Permohonar           |
|----------------------------------------------------------------------------------------------------|--------------------------------------------------------------------------------------------------|----------------------------------------------------------------------------------------------------|--------------------------------------------------------------------------------|------------------------------------------------------------------------|------------------------------------------------|----------------------|
| 0                                                                                                    |                                                                                                  | -0(                                                                                                    | 30                                                                             |                                                                        |                                                |                      |
| Mulai Pendattaran Pend                                                                                                    | saftaran Kuasa Khusus                                                                            | Mengisi Data Pihak e-                                                                                  | Skum Pembayaran                                                                |                                                                        |                                                |                      |
| mbayaran Pendaftaran                                                                                                    |                                                                                                  |                                                                                                    |                                                                                |                                                                        |                                                |                      |
| Penyelesaian Pemt<br>PENGADILAN NEGERI<br>JI. RA. Basuni No. 11<br>0321322981<br>Rincian Pembayaran S<br>Informasi Pembayaran SKUM | Dayaran Pendafta<br>MOJOKERTO<br>KUM                                                             | ıran Permohonan Bar                                                                                    | iding                                                                          |                                                                        |                                                |                      |
| Jumlah Panjar Permohonan Bandir<br>persidangan terdapat kekurangan,<br>kelebihan, Pengadilan akan menge                            | ng yang telah dihitung berdasar<br>Pengadilan akan meminta tami<br>mbalikan sisa panjar kepada P | rkan Keputusan Pengadilan. Besamya<br>bah Panjar Permohonan Banding dan i<br>Pemohon Banding.          | jumlah pembayaran Panjar Permohonar<br>apabila Panjar Permohonan Banding yar   | i Banding adalah perkiraan menuru<br>Ig telah dibayarkan sampai dengar | it pehitungan, jika da<br>1 Putusan Banding te | lam proses<br>rdapat |
|                                                                                                    |                                                                                                  | Segera lakukan p                                                                                       | oembayaran sebelum :                                                           |                                                                        |                                                |                      |
|                                                                                                    | 1                                                                                                | Hari Kamis, 13 Agustu                                                                                  | s 2020 Pukul 20:42:42 \                                                        | WIB                                                                    |                                                |                      |
|                                                                                                    |                                                                                                  | Jumlah Panjar Perkara y                                                                                | ang harus anda bayar sebesar :                                                 |                                                                        |                                                |                      |
|                                                                                                    |                                                                                                  | Rp. 5                                                                                                  | 70.000,-                                                                       |                                                                        |                                                |                      |
|                                                                                                    |                                                                                                  | Nomor Pembayaran Panjar P                                                                              | 'ermohonan Banding anda adal                                                   | ah :                                                                   |                                                |                      |
|                                                                                                    |                                                                                                  | O PENGADILAN NE                                                                                        | GERI MOJOKERTO (5285960000676)                                                 | POF  Print   4                                                         | 0. 🕢 ARIF SI                                   | JOENG WIN            |
|                                                                                                    |                                                                                                  | Lakukan Transer ke Nomo                                                                                | r Rekening diatas dengan tujuan :                                              |                                                                        |                                                |                      |
|                                                                                                    |                                                                                                  | Bank BRI (I                                                                                            | Kode Bank : 002)                                                               |                                                                        |                                                |                      |
|                                                                                                    | R                                                                                                | lambahkan Kode Bahk datas jika 7/ah<br>incian Jumlah Panjar Perkara dan Non                            | ter antar Bank dengan ATM atau SMS B<br>Ior Pembayaran telah dikirimkan ke ema | aolog<br>il anda,                                                      |                                                |                      |
|                                                                                                    |                                                                                                  | namun demikian silahkan bac                                                                            | a petunjuk cara pembayaran berikut :                                           |                                                                        |                                                |                      |
|                                                                                                    |                                                                                                  | Status : E                                                                                             | lelum Dibayar                                                                  |                                                                        |                                                |                      |
|                                                                                                    |                                                                                                  | •                                                                                                    | Colar                                                                          |                                                                        |                                                |                      |
| Porhatian     Lakukan Pembayaran Par     Jika setelah membayarak     Jika setelah membayar di     Jika anda sudah membay           | ijar Perkara dan silahkan melih<br>Ilam beberapa menit anda belu<br>ar namun belum mendapat bal  | sat Petunjuk Pembeyaran<br>im mendapatkan konfirmasi pembayara<br>asan dari pengadilan, silahkan tekan | in, atau status pembayaran masih "Belu<br>Konfirmasi                           | m Dibayar" silahkan tekan <mark>Cek P</mark>                           | embayaran                                      |                      |
| BANK BRI                                                                                                    | <b>₩</b> BNI                                                                                     | Lakukan Pembayaran Panja<br>mandiri                                                                    | r Perkara melalui beberapa Bank:<br>Bank (†) <u>BTN</u>                        | mandiri                                                                | N BN                                           | U.                   |
|                                                                                                    |                                                                                                  |                                                                                                    |                                                                                | syonori                                                                | syara                                          |                      |
|                                                                                                    |                                                                                                  |                                                                                                    |                                                                                |                                                                        |                                                |                      |
|                                                                                                    |                                                                                                  |                                                                                                    |                                                                                |                                                                        |                                                |                      |
|                                                                                                    |                                                                                                  |                                                                                                    |                                                                                |                                                                        |                                                |                      |

Gambar 20 Halaman Penyelesaian Pembayaran dengan Virtual Account

Ketika user sudah mendapatkan nomor Virtual Account dari perkara yang telah didaftarkan, maka pemberitahuan tersebut akan masuk kedalam email yang didaftarkan sebelumnya.

#### 2.4.7. Pemberitahuan Email VA

Ketika user sudah mendapatkan nomor Virtual Account dari perkara yang telah didaftarkan, maka pemberitahuan tersebut akan masuk kedalam email yang didaftarkan sebelumnya. Email Pemberitahuan berisi status pendaftaran, nomor Virtual Account kode tagihan dan besaran biaya panjar yang harus dibayarkan.

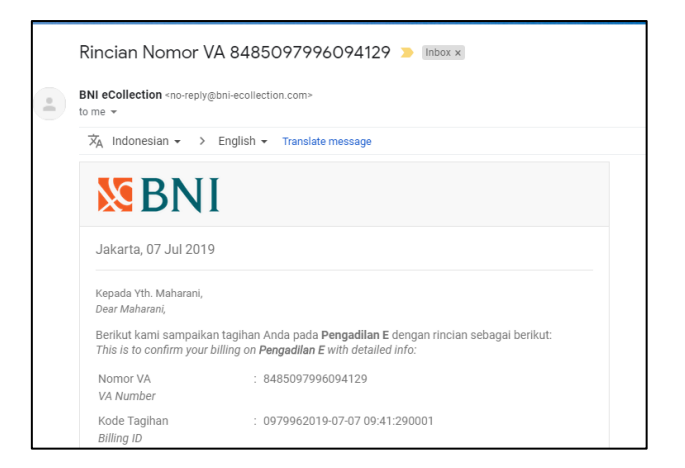

Gambar 21 Pemberitahuan Email VA

Setelah dilakukan pembayaran otomatis status dari pendaftaran akan berubah. Untuk tahapan pendaftaran upaya hukum sudah selesai.

Konfirmasi Pembayaran

Jika status pendaftaran tidak berubah, maka pengguna terdaftar dapat melakukan konfirmasi pembayaran secara manual.

|                                                                                                    | © PENGADILAN NEGERI MOJOKERTO (6285960000676) 🖻 POF 😝 Print   △. 😜 ARIF SUGENG WINARKO                                                                                                    |
|----------------------------------------------------------------------------------------------------|----------------------------------------------------------------------------------------------------|
| Tanggal Pendaftaran : 12 Agustus 2020                                                                                                    |                                                                                                    |
| Total yang harus di bayarkan (Rp                                                                                                    | Rp. 570,000                                                                                                    |
| Sudah transfer tapi belum terverifika:<br>Pembayaran Anda akan di verifikasi otomatis oleh<br>kendala dengan sistem E-Filing. Jika status transal | ?<br>Filing dan update mengenai transaksi akan dikrim melalui alamat email Anda maksimat 1s24 jam. Verifikasi oleh E-filing tertambat dikaronakan ada<br>Anda belum terverifikasi sedangkan anda sudah melakukan pembayatian/transfer, sitakan isi formulir berikut dan upiload bukt pembayaran. |
| Bank Anda                                                                                                    | BRI                                                                                                    |
| Atas Nama                                                                                                    | ARIF SUGENG WINARKO                                                                                                    |
| Tanggal Transfer                                                                                                    | 12/08/2020                                                                                                    |
| Jumlah yang anda transfer                                                                                                    | Rp. 570000                                                                                                    |
| Rekening E-Filing Tujuan                                                                                                    | BRI - Bank Rakyat Indonesia V                                                                                                    |
| Upload Bukti (opsional)                                                                                                    | Browse Dokumen Bukti.pdf                                                                                                    |
|                                                                                                    | Kodowaa                                                                                                    |
| Kembali Tahap Sebelumnya                                                                                                    | Habargi set et :<br>O Mitjus Record melanentegong gr if L 1212/2001 I ≣ prefets pre∯@great con                                                                                                    |

Gambar 22 Konfirmasi Pembayaran Secara Manual

Tahapan berikutnya adalah Pengguna Terdaftar menunggu verifikasi dan validasi yang dilakukan oleh Pengadilan untuk Mendapatkan Status Permohonan.

|                                                           |                                                                              |                                                             |                    |                           | 📴 PDF 😝 Prin  | t I A          | 🚱 Eri Tutuk Lianaw | ati , S.H. 🔸 |  |
|-----------------------------------------------------------|------------------------------------------------------------------------------|-------------------------------------------------------------|--------------------|---------------------------|---------------|----------------|--------------------|--------------|--|
| Daftar Banding Online Dashboard Pendataran Perkara Bandin |                                                                              |                                                             |                    |                           |               |                |                    |              |  |
| + Tambah i                                                | e Timbé Badag                                                                |                                                             |                    |                           |               |                |                    |              |  |
| Show 10                                                   | Show 10 v entries Search:                                                    |                                                             |                    |                           |               |                |                    |              |  |
| No II                                                     | Nomor Perkara                                                                | Status Pembayaran                                           | Status Pendaftaran | Jumlah Panjar Perkara 🛛 🕸 | Nomor Perkara | Banding & Tang | ggal Pendaftaran   | 11           |  |
| 1                                                         | 56/Pdt.G/2019/PN Mjk<br>Tanggal Putus : 27 Juli 2020<br>Tanggal Register : - | Tanggal Permohonan : 29 Juli 2020<br>Status : Sudah Dibayar | Pembayaran         | Rp. 390.000               | Belum ada     |                |                    |              |  |
| Showing 1 to                                              | 1 of 1 entries                                                               |                                                             |                    |                           |               |                | Previous 1         | Next         |  |

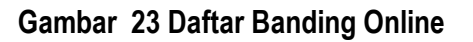

Detail informasi perkara baru dapat dilihat oleh pengguna terdaftar /advokat jika permohonan upaya hukum banding tersebut telah diverifikasi oleh pengadilan. Hal ini dimaksudkan untuk memfilter publikasi perkara. Data detail informasi perkara yang diajukan dengan pengguna terdaftar/kuasa yang baru belum bisa dilihat, terutama perkara yang tidak dipublikasikan.

Untuk pengguna lain/prinsipal tidak ada notifikasi tersebut, detail informasi perkara langsung dapat dilihat. List data perkara adalah perkara yang dimiliki prinsipal tersebut.

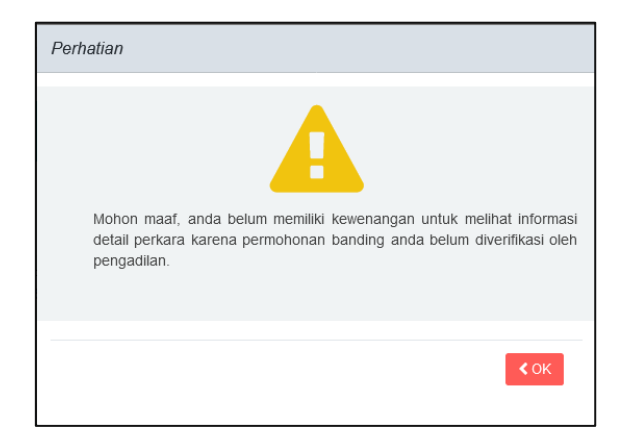

#### Gambar 24 Notifikasi Kewenangan Informasi Detail Perkara

#### 2.4.8. Mendapatkan Akta Banding

Setelah pendaftaran permohonan banding dilakukan pembayaran, Pengguna terdaftar akan mendapatkan Akta Banding. Untuk melihat Akta Banding dapat mengklik tombol Lihat Akta Banding.

| Informasi Data Permohonan Banding<br>Pernohon bisa mengajukan pencabutan banding dengan klik tombol cabut pada kolom aksi |                                                                                                    |                          |                    |  |  |  |  |  |  |
|----------------------------------------------------------------------------------------------------|----------------------------------------------------------------------------------------------------|--------------------------|--------------------|--|--|--|--|--|--|
| Tanggal                                                                                                    | Pemohon Banding                                                                                                    | Aksi                     | Dokumen            |  |  |  |  |  |  |
| Permohonan : Senin, 03 Agustus 2020<br>Pendaftaran : Selasa, 04 Agustus 2020                                              | Nina Paulina<br>memberikan kuasa kepada :<br>Stefanus Duwi Putra dengan domisili elektronik : robyhidayat@ymail.com | Cabut Permohonan Banding | Lihat Akta Banding |  |  |  |  |  |  |
| Permohonan : Senin, 03 Agustus 2020<br>Pendaftaran : Selasa, 04 Agustus 2020                                              | Didi Sunardi<br>memberikan kuasa kepada :<br>Stefanus Duwi Putra dengan domisili elektronik : robyhidayat@ymail.com | Cabut Permohonan Banding | Lihat Akta Banding |  |  |  |  |  |  |
| Permohonan : Senin, 03 Agustus 2020<br>Pendaftaran : Selasa, 04 Agustus 2020                                              | Saipul Jambul<br>memberikan kuasa kepada :<br>PenggunaTes dengan domisili elektronik : isolinknet@gmail.com         |                          |                    |  |  |  |  |  |  |

Gambar 25 Informasi Akta Banding

Panitera dapat menghapus Akta Banding kemudian dapat menggungah kembali jika terdapat kesalahan dalam Akta Banding sebelum berkas perkara di kirim ke Pengadilan Tinggi.

#### 2.4.9. Pencabutan Pendaftaran Upaya Hukum Banding

Pendaftaran Upaya Hukum Banding dapat diajukan pencabutan setelah perkara tersebut dinyatakan diterima dengan verifikasi atau validasi Pengadilan tingkat pertama.

|                                                                                                  |                                                                                                    |                                                | PDF 🔒 Print                                     | 🗘 🚯 Eri Tutuk Lianawati , S.H. •              |  |  |
|--------------------------------------------------------------------------------------------------|----------------------------------------------------------------------------------------------------|------------------------------------------------|-------------------------------------------------|-----------------------------------------------|--|--|
|                                                                                                  |                                                                                                    |                                                | Dashboard / Per                                 | daftaran Upaya Hukum Banding / Banding Online |  |  |
| Informasi Detil Banding Elektronik                                                               | nformasi Delil Banding Elektronik etemat 2                                                                   |                                                |                                                 |                                               |  |  |
| Informasi Perkara Tingkat Pertama Grou                                                           | ıp :100   userid: 53144                                                                                      |                                                |                                                 |                                               |  |  |
| Normor Perkara                                                                                   | 06/Pdl.G/2019/PN Mjk                                                                                         |                                                |                                                 |                                               |  |  |
| Tanggal Putusan                                                                                  | 27 Juli 2020                                                                                                 |                                                |                                                 |                                               |  |  |
| Status Permohonan Banding                                                                        | Permohonan Banding Diterima                                                                                  |                                                |                                                 |                                               |  |  |
| Data Pihak                                                                                       | (Penggugat) W.J. INDRIANI wji_indrianii@rocketmail.com<br>(Tergugat) TULUS ADI MULYO fulvaati@rocketmail.com |                                                |                                                 |                                               |  |  |
| Informasi Data Permohonan Banding<br>Pernohon bisa mengajukan pencabutan banding deng            | jan klik tombol cabut pada kolom aksi                                                                        |                                                |                                                 |                                               |  |  |
| Tanggal Permohonan                                                                               | Pemohon Banc                                                                                                 | ding                                           | Aksi                                            | Dokumen                                       |  |  |
| Rabu, 29 Juli 2020                                                                               | WUI INDRIANI<br>memberikan kuasa kepada :<br>Eri Tutuk Lianawati , S.H. dengan domisili elektronik : eriadv  | okat912@gmail.com                              | Cabut Permohanan Banding                        | Belum Ada Akta                                |  |  |
|                                                                                                  |                                                                                                    |                                                |                                                 |                                               |  |  |
| Kuasa Hukum Pemohon Banding                                                                      | 1. Eri Tutuk Lianawati , S.H. (Kuasa dari WUJ INDRIANI) Ak                                                   | amat Jalan Sawo Gg Pangastuti No. 44 Panggungr | njo Kepanjen Kabupaten Malang Tip: v08133292211 | 4 Email:eriadvokat902@gmail.com               |  |  |
| Kuasa Hukum Terbanding/Turut Terbanding                                                          | Kuasa Hukum Terbanding/Tunt Terbanding                                                                       |                                                |                                                 |                                               |  |  |
| Informasi Data Pendaftaran Banding Di                                                            | Informasi Data Pendaftaran Banding Di PENGADILAN NEGERI MOJOKERTO                                            |                                                |                                                 |                                               |  |  |
| Pem                                                                                              | ohon Banding                                                                                                 | Tanggal Pendaftaran Banding                    | Tanggal Pencabutan Banding                      | Alasan Pencabutan Banding                     |  |  |
| WUI INDRIANI<br>memberikan kuasa kepada :<br>Eri Tutuk Lianawati , S.H. dengan domisili elektron | ik : eriadvokat502@gmail.com                                                                                 |                                                |                                                 |                                               |  |  |
|                                                                                                  |                                                                                                    |                                                |                                                 |                                               |  |  |

Gambar 26 Informasi Detail Permohonan Banding setelah Upload Akta Banding

Pengguna Terdaftar mengupload Surat Pernyataan Pencabutan Bermeterai dengan mengklik tombol browse. Kemudian klik **Ajukan Pencabutan.** 

| PERMOHONAN PENCABUTAN BANDING ONLINE                                                                                    | 8      |
|----------------------------------------------------------------------------------------------------|--------|
| Tanggal Pencabutan<br>11/08/2020                                                                                        |        |
| Alasan Pencabutan                                                                                                    |        |
| Unggah Surat Pernyataan Pencabutan Bermeterai<br>Browse No file selected.                                               | .al    |
| Peringatan :<br>Pencabutan perkara banding e-Court <mark>tidak dapat di batalkan!</mark><br>Pastikan semua data sesuai. |        |
| Ajukan Pencat                                                                                                    | outan  |
| Ecourt Upaya Hukum B                                                                                                    | anding |

Gambar 27 Detail Permohonan Pencabutan Banding Online

Cabut pendaftaran upaya hukum banding akan mendapatkan penetapan sesuai dengan status pendaftaran upaya hukum banding. Dalam hal permohonan pencabutan upaya hukum diajukan sebelum berkas perkara dikirim ke pengadilan tingkat banding atau Mahkamah Agung, pengadilan tingkat pertama tidak mengirimkan berkas perkara tersebut dan kepaniteraan pengadilan tingkat pertama menerbitkan akta pencabutan secara elektronik dan akta pencabutan tersebut diupload/diberitahukan kepada para pihak.

Dalam hal permohonan pencabutan upaya hukum diajukan setelah pengiriman berkas perkara ke pengadilan tingkat banding atau mahkamah agung, maka permohonan pencabutan tersebut diperiksa dan diputus majelis hakim. Penetapan pencabutan diupload melalui SIPP Banding dan akan diberitahukan kepada para pihak secara elektronik melalui aplikasi e-Court.

#### 2.4.10. Mendapatkan Pemberitahuan Elektronik (e-Summons)

Setelah pengguna terdaftar (Pemohon Banding) melakukan pembayaran dari permohonan upaya hukum yang didaftarkan tersebut, dan pengadilan menerima notifikasi pelunasan pembayaran, maka pengguna terdaftar (advokat) sebagai pihak terbanding akan mendapat sebuah panggilan pemberitahuan yang dikirim oleh pihak kepaniteraan pengadilan tingkat pertama tempat pendaftaran perkara secara elektronik.

| Pemberitahuan Permohonan Banding |                                        |                                                                                                    |  |
|----------------------------------|----------------------------------------|----------------------------------------------------------------------------------------------------|--|
| No                               | Nama Pihak & Domisili Elektronik       | Informasi Pemberitahuan                                                                                                    |  |
| 1                                | MOCH ADI MULYONO<br>moch_adi@xmail.com | Pemberitahuan permohonan banding<br>Pihak Pembanding: MOCH ADI MULYONO(Pembanding )<br>Tanggal Banding Tabu, 12 Agustu 2020<br>Catatan : Telah diajukan Upaya Hukum Banding oleh Arf Sugeng Winarko tanggal<br>Pengiritman : Kamis, 13 Agustua 2020 Jam : 14.47 WiB<br>(Dikrim oleh : Heni Puspita, SH) |  |

#### Gambar 28 Penyampaian Pemberitahuan Banding

#### 2.4.11. Penyampaian Memori Banding

Pengguna Terdaftar dalam hal ini Pemohon Banding dapat menyampaikan memori banding melalui e-Court dengan mengunggah pada tab penyampaian memori banding.

| Penyampaian M | Penyampaian Memori Banding                                                                                           |         |        |  |  |
|---------------|----------------------------------------------------------------------------------------------------|---------|--------|--|--|
| No            | Pemohon Banding                                                                                                    | Dokumen | Aksi   |  |  |
| 1             | MOCH ADI MULYONO<br>memberi kuasa kepada : ARIF SUGENG WINARKO, S.H.<br>(arf 99kina@gamai.com)<br>Status :Pembanding |         | Unggah |  |  |

Gambar 29 Upload Memori Banding

Pengguna Terdaftar mengupload Memori Banding dengan mengklik tombol upload Memori Banding. Tipe file yang diizinkan adalah JPG/JPEG atau PDF.

| Memori Banding MOCH ADI MULYONO |        |                          |                  |                |
|---------------------------------|--------|--------------------------|------------------|----------------|
| Pilih File                      | Browse | No file selected.        |                  |                |
|                                 |        |                          | Batal            | Simpan         |
|                                 |        | Upload hanya diijinkan t | pertipe JPG/JPEG | /PNG atau PDF. |

Gambar 30 Penyampaian Memori Banding

#### 2.4.12. Penyampaian Kontra Memori Banding

Pengguna Terdaftar dalam hal sebagai Terbanding juga dapat menyampaikan kontra memori banding melalui e-Court dengan mengunggah pada tab penyampaian kontra memori banding.

| Kontra Memori Banding SUMANI |                                  |               |               |
|------------------------------|----------------------------------|---------------|---------------|
| Pilih File                   | Browse Kontra Memori Banding.pdf |               |               |
|                              |                                  | Batal         | Simpan        |
|                              | Upload hanya diijinkan berti     | pe JPG/JPEG/F | PNG atau PDF. |

#### Gambar 31 Penyampaian Kontra Memori Banding

Pengguna Terdaftar (Terbanding) mengupload Kontra Memori Banding dengan mengklik tombol upload Memori Banding. Tipe file yang diizinkan adalah JPG/JPEG atau PDF.

| Kontra Memori Banding TULUS ADI MULYO |        |                                   |                |                  |
|---------------------------------------|--------|-----------------------------------|----------------|------------------|
| Pilih File                            | Browse | Pagu dan Realisasi Belanja(1).pdf |                |                  |
|                                       |        |                                   | Batal          | Simpan           |
|                                       |        | Upload hanya di jinka             | an bertipe JPK | G/JPEG atau PDF. |

#### Gambar 32 Upload Kontra Memori Banding

#### 2.4.13. Menerima Memori Banding

Pengguna Terdaftar dalam hal ini Termohon Banding (Terbanding) dapat menerima memori banding dari Pemohon Banding melalui e-Court dengan mendownload pada tab penyampaian memori banding.

| Penyampaian Memori Banding |                                                                                                    |                                                                                                    |      |  |
|----------------------------|----------------------------------------------------------------------------------------------------|----------------------------------------------------------------------------------------------------|------|--|
| No                         | Pemohon Banding                                                                                                    | Dokumen                                                                                                    | Aksi |  |
| 1                          | MOCH ADI MULYONO<br>memberi kuasa kepada: ARIF SUGENG WINARKO, S.H.<br>(arif 99wina@gmail.com)<br>Status :Pembanding | Tanggal Unggah Dokumen Kamis, 13 Agustus 2020<br>Diunggah oleh : arif.99wina@gmall.com<br>[Download]<br>I Tanggal verifikasi Kamis, 13 Agustus 2020<br>Diverifikasi oleh: edyrahmansyah@mahkamahagung go.id |      |  |

#### Gambar 33 Menerima Memori Banding

#### 2.4.14. Menerima Kontra Memori Banding

Pengguna Terdaftar dalam hal ini Pemohon Banding (Pembanding) dapat menerima kontra memori banding dari Terbanding melalui e-Court dengan mendownload pada tab penyampaian kontra memori banding.

| No | Termohon Banding                                                                                   | Dokumen                                                                                                    | Aksi |
|----|----------------------------------------------------------------------------------------------------|----------------------------------------------------------------------------------------------------|------|
| 1  | SUMANI<br>memberi kuasa kepada :ANZAR MAKKUASA<br>(anzarmakku2018@gmail.com)<br>Status :Terbanding | Tanggal Unggah Dokumen Kamis, 13 Agustus 2020<br>Diunggah oleh : anzarmakku2018@gmail.com<br>[Download]<br>☞ Tanggal vertifikasi (Xamis, 13 Agustus 2020<br>Divertifikasi oleh: edyrahmansyah@mahkamahagung.go.id |      |
| 2  | JUMADI<br>Status :Terbanding                                                                       |                                                                                                    |      |
| 3  | FEBRYANTI S.LAYARDI, SH., SE., Ak., M.Kn., MM.<br>Status :Terbanding                               |                                                                                                    |      |
| 4  | BADAN PERTANAHAN KABUPATEN MOJOKERTO                                                               |                                                                                                    |      |

Gambar 34 Menerima Kontra Memori Banding

#### 2.4.15. Menerima e-Summons Inzage

Para pihak baik Pemohon Banding maupun Terbanding menerima e-Summons pemberitahuan pelaksanaan Inzage dari Jurusita / Jurusita Pengganti.

| No | Nama Pihak & Domisili Elektronik                | Informasi Pemberitahuan                                                                                                    |
|----|-------------------------------------------------|----------------------------------------------------------------------------------------------------|
| 1  | PenggunaTes<br>Isolinknet@gmail.com             | Pembertahuan pelaksanaan inzage<br>Catatan : 64/Pett c/2/2020/PM Mjk<br>Pengriman : Mingu, 09 Ayustus 2020 Jam : 17:55 W/B<br>(Dikrim oleh : Mardiono SH)                                 |
| 2  | Saipul Jambul<br>saipul_jambul@zmail.com        | Pemberitahuan pelaksanaan inzage<br>Catatan : Pemberitahuan Pelaksanaan inzage 64/PdL G/2020/PN Mjk<br>Pengritman : Minggu 09 Agustus 2020 Jam : 19:27 WIB<br>(Dikrim oleh : Mardiono SH) |
| 3  | Dinas Kominfo Mojokerto<br>dinkominfo@xmail.com | Pembertahuan pelaksanaan inzage<br>Catatan . Pembertahuan Pelaksanaan inzage 64/Pdt.G/2020/PN Mjk<br>Pengriman : Minggu 09 Agustus 2020 Jam : 19:27 W/B<br>(Dikinim oleh : Mardiono SH)   |
| 4  | Stefanus Duwi Putra<br>robyhidayat@ymail.com    | Pembertahuan pelaksanaan inzage<br>Catatan : Pembertahuan Pelaksanaan inzage 64/Pdt.G/2020/PN Mjk<br>Pengiriman : Minggu, 09 Agustus 2020 Jam : 19:28 W/B<br>(Okirmi dei: Nardino SH)     |

#### Gambar 35 Menerima e-Summons Inzage

#### 2.4.16. Pelaksanaan Inzage

Pemohon Banding dan Terbanding tidak lagi harus datang ke Pengadilan secara manual, untuk membaca dan mempelajari berkas perkara/inzage, tetapi dapat secara langsung mendowload softcopy berkas perkara dari Aplikasi e-Court untuk dibaca dan dipelajari.

| I Pelaksanaan Inzage |                                                                                                    |                                                                                                    |  |
|----------------------|----------------------------------------------------------------------------------------------------|----------------------------------------------------------------------------------------------------|--|
| No                   | Nama Pihak                                                                                                    | Hasil Inzage                                                                                                    |  |
| 1                    | Nina Paulina<br>Status Pihak : Pembanding<br>Dikuasakan kepada : Stefanus Duni Putra,<br>dengan domisi elektronik : robyhidayat@ymail.com<br>Batas terakhir Inzage anda : <b>Rabu, 12 Agustus 2020</b> | Status periksa : <b>Telah memeriksa berkas</b><br>Tanggal periksa : Minggu, 09 Agustus 2020<br>Catatan<br>Telah memeriksa berkas dan saya nyatakan lengkap        |  |
| 2                    | Dinas Kominfo Mojokerto<br>Status Pihak : Terbanding<br>Dikuasakan kepada : Achmad Bahroni,<br>dengan domisi elektronik : fhunik@gmail.com<br>Batas terakhir inzage pihak : Rabu, 12 Agustus 2020      | Status periksa : <b>Telah memeriksa berkas</b><br>Tanggal periksa : Minggu, 09 Agustus 2020<br>Catalan<br>Telah memeriksa berkas dan saya nyatakan lengkap        |  |
| 3                    | Didi Sunardi<br>Status Pinak : Pembanding<br>Dikuasakan kepada : Stefanus Dumi Putra,<br>dengan domisili elektronik : robyhidayat@ymail.com                                                            | Stafus periksa : <b>Tidak melakukan pemeriksaan berkas</b><br>Catatan<br>Tidak melakukan pemeriksaan berkas sampal batas waktu yang telah di tentukan             |  |
| 4                    | Saipul Jambul<br>Status Pihak : Turut Terbanding<br>Dikuasakan Kepada : Pengguna Tes,<br>dengan domisi elektronik : isoliniknet@gmail.com<br>Batas terakhir Inzage pihak : Rabu, 12 Agustus 2020       | Status periksa : <b>Telah memeriksa berkas</b><br>Tanggal periksa : Minggu, 09 Agustus 2020<br><i>Catalan</i><br>Telah memeriksa berkas dan saya nyatakan lengkap |  |

#### Gambar 36 Form Verifikasi Dokumen Inzage

Pengadilan memberikan kesempatan kepada para pihak untuk memeriksa (inzage) berkas perkara banding melalui apliaksi e-Court selama 3 (tiga) hari terhitung sejak tanggal pemberitahuan memeriksa berkas perkara banding.

Dalam kurun waktu tersebut para pihak (pemohon dan termohon) memiliki kesempatan untuk memberikan tanggapan apabila terdapat berkas yang dianggap tidak lengkap, selanjutnya pengadilan harus menindaklanjuti atau melengkapinya. Seluruh proses pemeriksaan berkas perkara banding dan tanggapan para pihak dilakukan secara elektronik dalam aplikasi e-court.

#### 2.4.17. Menerima Notifikasi Verifikasi Publikasi dan Kirim Berkas Panitera

Pengguna Terdaftar / Advokat akan menerima notifikasi verifikasi publikasi dan kirim berkas panitera. Berkas perkara banding dikirim secara elektronik melalui aplikasi e-Court oleh pengadilan tingkat pertama kepada pengadilan tingkat banding paling lambat pada hari ke 20 (dua puluh) setelah permohonan banding diajukan oleh pemohon.

| Verifikasi Publikasi dan Kirim Berkas Inzage oleh Panitera Pengadilan |                                           |  |
|-----------------------------------------------------------------------|-------------------------------------------|--|
| Verifikasi Publikasi Berkas Banding ke Pihak                          | : Minggu, 09 Agustus 2020, Jam 17:54 WIB. |  |
| Verifikasi Pengiriman Berkas ke SIPP-Banding                          | : Minggu, 09 Agustus 2020, Jam 20:15 WIB. |  |
| Verifikasi Pengiriman Perbaikan Berkas ke SIPP-Banding(1)             | : Minggu, 09 Agustus 2020, Jam 20:37 WIB. |  |
| Verifikasi Pengiriman Perbaikan Berkas ke SIPP-Banding(2)             | : Minggu, 09 Agustus 2020, Jam 20:59 WIB. |  |
| Verifikasi Pengiriman Perbaikan Berkas ke SIPP-Banding(3)             | : Minggu, 09 Agustus 2020, Jam 21:25 WIB. |  |

#### Gambar 37 Menerima Notifikasi Verifikasi Publikasi dan Kirim Berkas Panitera

#### 2.4.18. Mendapatkan e-Summons Putusan

Putusan Pengadilan Tingkat Banding diucapkan oleh Hakim Ketua secara elektronik. Pengguna Terdaftar / Advokat akan menerima e-Summons Putusan baik itu berupa Penetapan Pencabutan maupun Putusan secara elektronik. Pengadilan pengaju akan menyampaikan pemberitahuan putusan kepada para pihak melalui aplikasi e-Court paling lambat 14 (empat belas) hari setelah pengucapan putusan.

Pengucapan putusan secara elektronik, secara hukum telah dilaksanakan dengan menyampaikan salinan putusan elektronik dalam format .pdf kepada pengadilan pengaju, melalui Sistem Informasi Pengadilan. Putusan secara elektronik dituangkan dalam bentuk salinan putusan elektronik yang dibubuhi tanda tangan elektronik menurut peraturan perundangundangan mengenai informasi dan transaksi elektronik.

| Pemberitahua | n Pencabutan/Putusan Banding                    |                                                                                                    |
|--------------|-------------------------------------------------|----------------------------------------------------------------------------------------------------|
| No           | Nama Pihak & Domisili Elektronik                | Informasi Pemberitahuan                                                                                                    |
| 1            | Stefanus Duwi Putra<br>robyhidayat@ymail.com    | Pembertahuan Putusan Banding<br>Tanggal Putusan Banding : Rabu, 05 Agustus 2020<br>Catatan : Pembertahuan Putusan Banding Perkara 64/Pdt G/2020/PN Mjk<br>Pengjirima : Selasa, 11 Agustus 2020 Jam : 15:24 WiB<br>(Dikrim oleh : Didik Irfan) |
| 2            | PenggunaTes<br>isolinknet@gmail.com             | Pemberitahuan Putusan Banding<br>Tanggal Putusan Banding : Rabu, 05 Agustus 2020<br>Catatan : Pemberitahuan Putusan Banding 64/Pdt G/2020/PN Mjk<br>Pengritman : Minggu 09 Agustus 2020 Jam : 21:41 WiB<br>(Dikirim oleh : Mardiono SH)       |
| 3            | Dinas Kominfo Mojokerto<br>dinkominfo@xmail.com | Pembertlahuan Putusan Banding<br>Tanggal Putusan Banding : Rabu, 05 Agustus 2020<br>Catatan : Pembertlahuan Putusan Banding 64/Pdt G/2020/PN Mjk<br>Pengrirman : Minggu, 09 Agustus 2020 Jam : 21:41 WiB<br>(Dikrim oleh : Mardiono SH)       |
| 4            | Saipul Jambul<br>saipul_jambul@zmail.com        | Pemberitahuan Putusan Banding<br>Tanggal Putusan Banding : Rabu, 05 Agustus 2020<br>Catatan : Pemberitahuan Putusan Banding 64/Pdt C/2020/PN Mjk<br>Pengiriman : Minggu, 09 Agustus 2020 Jam : 21.41 WiB<br>(Dikirm oleh : Mardiono SH)       |

#### Gambar 38 Mendapatkan e-Summons Putusan

#### 2.4.19. Mendapatkan Salinan Putusan

Dalam hal para pihak meminta salinan putusan dalam bentuk cetak, permintaan disampaikan kepada pengadilan tingkat pertama. Kemudian Pengguna Terdaftar / Advokat akan menerima Salinan Putusan. Salinan putusan dibubuhi tanda tangan elektronik menurut peraturan perundang-undangan. Salinan putusan elektronik memiliki kekuatan dan akibat hukum yang sah dan mengikat. Salinan putusan elektronik maupun cetak dikenakan PNBP dan materai yang dapat dibayarkan secara elektronik.

| Informasi Putusan Banding |                                                          |
|---------------------------|----------------------------------------------------------|
| Nomor Putusan Banding     | 803/PDT/2020/PT SBY                                      |
| Tanggal Putusan Banding   | Rabu, 05 Agustus 2020                                    |
| Amar Putusan Banding      | Menguatkan putusan pengadilan tingkat pertama nya yaaaaa |
| Salinan Putusan           | Cek Pembayanan                                           |

#### Gambar 39 Mendapatkan Salinan Putusan

Pengguna Terdaftar / Advokat akan menerima salinan putusan dan dapat mendownload jika telah membayar PNBP salinan putusan sesuai dengan virtual account.

#### 2.4.20. Mendapatkan Informasi Biaya

Pengguna Terdaftar / Advokat dapat mendapatkan Informasi Biaya sebelum melakukan pembayaran PNBP salinan putusan.

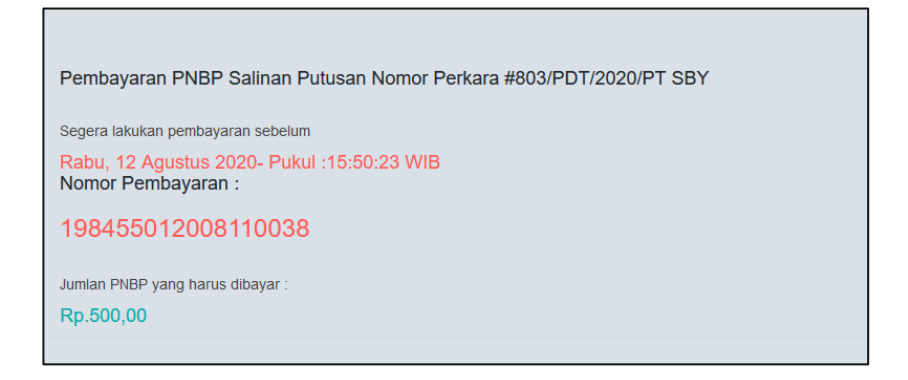

#### Gambar 40 Mendapatkan Informasi Biaya

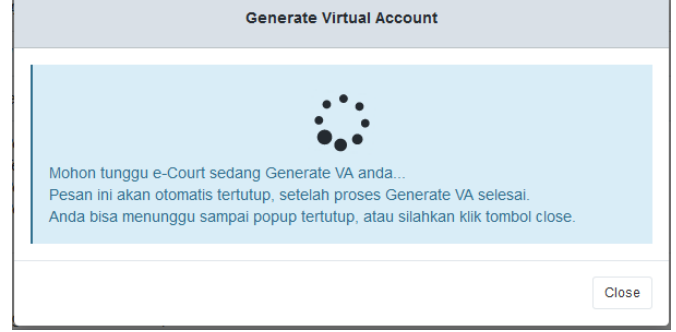

**Gambar 41 Generate Virtual Account** 

#### 3. PENGGUNA LAIN

#### 3.1. Pendaftaran Perkara Pengguna Lain

Pengguna Lain ini terdiri dari perseorangan, pemerintahan, dan badan hukum. Pada dasarnya Pengguna Lain ini merupakan termasuk pengguna e-Court temporary, pengunaan account untuk Pengguna Lain hanya berlaku saat beracara secara elektronik untuk satu kali (satu perkara) dan 14 hari setelah tanggal putusan, user tidak bisa lagi mengakses data perkaranya. Untuk menggunakan kembali harus dilakukan aktivasi kembali oleh Pengadilan. Kesemua Pengguna Lain ini mempunyai mekanisme kebutuhan data yang berbeda-beda ketika melakukan pendaftaran. Pendaftaran tersebut dilakukan di pengadilan setempat untuk terdaftar dalam aplikasi e-Court.

Sebelum melakukan pendaftaran perkara syarat wajib yang harus dilakukan adalah memiliki akun pada aplikasi e-Court. Setelah Pengguna Lain terdaftar di pengadilan dan mendapatkan account untuk mengkases-nya maka user sudah dinyatakan dapat melakukan pendaftaran perkara secara elektronik. Untuk melakukan pendaftaran perkara melalui e-Court yang dilakukan pertama kali adalah membuka website e-Court Mahkamah Agung di <u>https://ecourt.mahkamahagung.go.id</u> dan menekan tombol Login dengan memasukkan username dan password yang telah didapat.

#### 3.2. Login

Login pada aplikasi e-Court dapat dilakukan pada tombol Login halaman pertama e-Court.

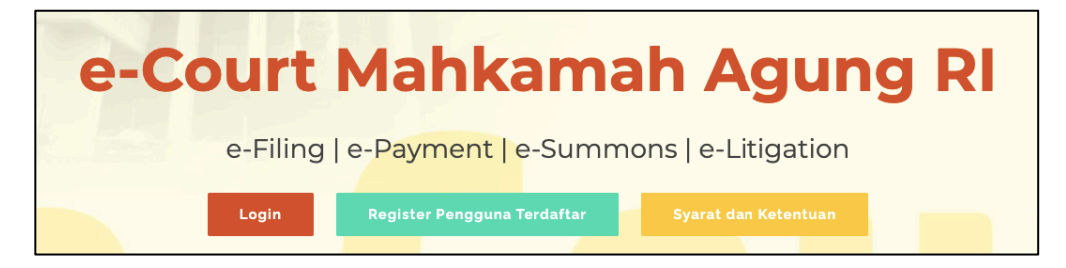

Gambar 42 Halaman Utama e-Court

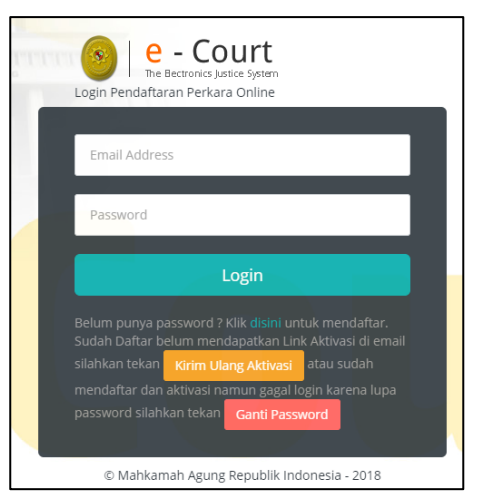

Gambar 43 Halaman Login

Setelah berhasil login untuk pertama kali, pengguna lain harus melengkapi data pengguna. Untuk saat ini, Pengguna Lain meskipun dalam posisi sebagai Tergugat/Terbanding, otomatis dapat mengkases e-Court setelah dilakukan pendaftaran berdasarkan domisili elektronik.

#### 3.3. Dashboard Pengguna Lain

Pada dashboard e-Court berisi tampilan yang lebih informatif dan merupakan sebuah informasi yang diberikan kepada Pengguna Lain. Dalam dashboard tersebut terdapat beberapa kolom yang berisi mengenai keadaan data perkara yang telah didaftarkan oleh Pengguna Lain melalui e-Court, diantaranya sebagai berikut : 'Info Perkara Gugatan', 'Info Perkara Bantahan', 'Info Gugatan Sederhana', dan 'Info Perkara Pendaftaran Permohonan'. Dari semua informasi tersebut, masing-masing memiliki data yang lebih detil yaitu :

- e. Perkara yang Berhasil Mendapatkan Nomor
- f. Pendaftaran Sudah Dibayar
- g. Pendaftaran Belum Dibayar
- h. Total dari Keseluruhan Perkara

Sehingga informasi detil tersebut bisa dijadikan pengingat untuk Pengguna Lain tentang perkara yang telah didaftarkan.

| HALAMAN<br>Halaman Dashbo                                                                                 | DASHBOARD PENGGUNA TERDAFTAR<br>ard Menyajikan Informasi Pintas dan Pendaftaran                                                                                                    |                                         |                                           |                                    | Home / Dashboard |  |  |  |
|----------------------------------------------------------------------------------------------------|----------------------------------------------------------------------------------------------------|-----------------------------------------|-------------------------------------------|------------------------------------|------------------|--|--|--|
| PENGUMUMAN                                                                                                |                                                                                                    |                                         |                                           |                                    |                  |  |  |  |
| Bagian Pengem<br>Ell<br>Berkenaan den                                                                     | bangan Sistem Informatika (Senin, 27 Jul 2020 08:24:04 WB)<br>gan penambahan dan perubahan fitur pada Aplikasi e-Court, maka dengan ini disampaikan File Catatan Pen                                                                                                    | ambahan fitur e-Court yang dapat anda u | ınduh melalui : <mark>Klik Di Sini</mark> |                                    |                  |  |  |  |
| Mahkamah Agu<br>Berkenaan den<br>o Untuk Pe<br>o Demikian<br>o Untuk Ve<br>o Perkara i<br>Demikian Kami S | Udahamah Agung Republik Indonesa (Kama, 12 Desember 2019 09 28 54 VKB)  E  Ferinsan dengan Inglementali 4-Court dan e-Liggal, mala dengan ini disampalikan hal-hal sebagai birkut:  U Unbu Republikan (Dang Nelukum mash belum disampalikan hal-hal sebagai birkut)  U Unbu Republikan (Dang Nelukum mash belum disampalikan hal-hal sebagai birkut)  U Unbu Republikan (Dang Nelukum mash belum disampalikan hal-hal sebagai birkut)  U Unbu Republikan (Dang Nelukum mash belum disampalikan hal-hal sebagai birkut)  U Unbu Republikan (Dang Nelukum mash belum disampalikan hal-hal sebagai birkut)  U Unbu Republikan (Dang Nelukum mash belum disampalikan hal-hal sebagai birkut)  U U U U U U U U U U U U U U U U U U U |                                         |                                           |                                    |                  |  |  |  |
| Bagian Pengem                                                                                             | bangan Sistem Informatika (Rabu, 11 September 2019 17:51:36 WIB)                                                                                                    |                                         |                                           |                                    |                  |  |  |  |
| INFO PERKARA GU                                                                                           | GATAN                                                                                                    |                                         | INFO PERKARA BAI                          | NTAHAN                             |                  |  |  |  |
| No.                                                                                                    | Uraian                                                                                                    | Jumlah                                  | No.                                       | Uraian                             | Jumlah           |  |  |  |
| 1                                                                                                    | Berhasil Mendapatkan Nomor Perkara                                                                                                    | 1                                       | 1                                         | Berhasil Mendapatkan Nomor Perkara |                  |  |  |  |
| 2                                                                                                    | Pendaftaran Sudah Dibayar                                                                                                    | 1                                       | 2                                         | Pendaflaran Sudah Dibayar          |                  |  |  |  |
| 3                                                                                                    | Pendaftaran Belum Dibayar                                                                                                    | -                                       | 3                                         | Pendaftaran Belum Dibayar          | -                |  |  |  |
| 4                                                                                                    | Total Pendaftaran Perkara                                                                                                    | 1                                       | 4                                         | Total Pendaftaran Perkara          |                  |  |  |  |
|                                                                                                    |                                                                                                    |                                         |                                           |                                    |                  |  |  |  |
| INFO GUGATAN SE                                                                                           | DERHANA                                                                                                    |                                         | INFO PERKARA PEI                          | NDAFTARAN PERMOHONAN               |                  |  |  |  |
| No.                                                                                                    | Urajan                                                                                                    | Jumlah                                  | No.                                       | Urajan                             | Jumlah           |  |  |  |
| 1                                                                                                    | Berhasil Mendapatkan Nomor Perkara                                                                                                    | -                                       | 1                                         | Berhasil Mendapatkan Nomor Perkara | -                |  |  |  |
| 2                                                                                                    | Pendaftaran Sudah Dibayar                                                                                                    |                                         | 2                                         | Pendaflaran Sudah Dibayar          |                  |  |  |  |
| 3                                                                                                    | Pendaftaran Belum Dibayar                                                                                                    | -                                       | 3                                         | Pendaftaran Belum Dibayar          |                  |  |  |  |
| 4                                                                                                    | Total Pendsflaran Perkara                                                                                                    |                                         | 4                                         | Total Pendaftaran Perkara          |                  |  |  |  |

#### Gambar 44 Dashboard Pengguna Lain

#### 3.4. Pendaftaran Perkara

Dalam modul ini, Tahapan Pendaftaran yang akan dibahas adalah **Tahapan Pendaftaran Upaya Hukum Banding,** sedangkan Tahapan Pendaftaran Perkara pada tingkat pertama telah dibahas pada Buku Versi sebelumnya.

Para pihak bisa melakukan upaya hukum banding terhadap perkaranya melalui e-Court dengan syarat :

a. Perkara tersebut harus sudah dinyatakan putus secara e-Litigation pada tingkat pertamanya. Apabila tingkat pertama sudah putus secara e-Litigation, maka para pihak akan mendapatkan notifikasi untuk mengajukan upaya hukum banding bila menginginkan. Notifikasi tersebut diinformasikan melalui account e-Court maupun Domisili Elektronik (e-mail) yang terdaftar sehingga para pihak mengetahui sampai batas waktu kapan bila menginginkan melakukan upaya hukum banding.

- b. Mengisi persetujuan beracara secara elektronik dan mengisi data email para pihak serta melakukan Generate User
- c. Jenis Perkara Gugatan (Umum, Agama, TUN) dan Bantahan (Umum)
- d. Status Putusan bukan dicabut, gugur, bukan putusan verstek
- e. Belum melewati masa pengajuan permohonan upaya hukum banding (14 hari kerja). Tunjukkan pop-up mengenai informasi batas pengajuan upaya hukum banding.
- f. Salinan Putusan telah diunggah dan ditandatangani secara elektronik oleh Panitera Tahapan Pendaftaran Upaya Hukum melalui e-Court adalah sebagai berikut :

#### 3.4.1. Mendaftarkan Upaya Hukum Banding

Pengguna Lain memilih menu dari **Pendaftaran Upaya Hukum** dan memilih sesuai dengan jenis upaya hukum yaitu Banding Online. Apabila sudah memilih jenis upaya hukum yang didaftarkan maka selanjutnya pilih **Tambah Banding**.

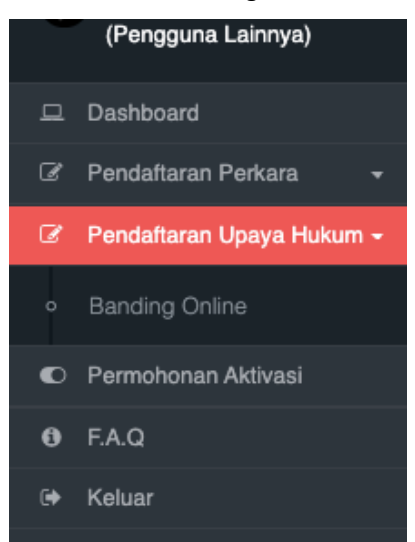

#### Gambar 45 Pendaftaran Upaya Hukum

| Daftar E          | anding Online                                                                                                    |                     |                      |                         |                             | Dashboard             | Pendaftaran Perkara   | / Bandir |
|-------------------|----------------------------------------------------------------------------------------------------|---------------------|----------------------|-------------------------|-----------------------------|-----------------------|-----------------------|----------|
| Tambah            | Tandah                                                                                                    |                     |                      |                         |                             |                       | 0                     |          |
| Show 10           | <ul> <li>entries</li> </ul>                                                                                                    |                     |                      |                         |                             | Sei                   | arch:                 |          |
| No 🔐              | Kode & Tanggal Register 🗊                                                                                                    | Status Pembayaran 🕼 | Status Pendaftaran 🕼 | Jumlah Panjar Perkara 🕼 | Nomor Perkara TK. Pertama 🗍 | Nomor Perkara Banding | g & Tanggal Pendaftar | ran 🕼    |
| 1                 | 31/Pdt.G/2020/PN Mjk<br>17 Juli 2020                                                                                                    | Sudah Dibayar       | Pembayaran           | Rp. 390.000             | 31/Pdt.G/2020/PN Mjk        | Belum ada             |                       |          |
| Showing 1         | howing 1 to 1 of 1 entries Previous 1 No                                                                                                    |                     |                      |                         |                             |                       | Next                  |          |
| Keterar<br>Permoh | wing i to 1 of 1 entries Previous 🚺 N<br>Ceterangan :<br>Permohanan Banding bisa diajukan selama kurun waktu 14 hari kerja sejak tanggal pulusan. |                     |                      |                         |                             |                       |                       |          |

#### Gambar 46 Menu Dashboard Tambah Banding

Pada Dashboard bagian Pendaftaran Banding terdapat filter pemisahan status pembayaran yaitu status Sudah Dibayar, Belum Dibayar dan Kadaluwarsa sehingga memudahkan Pengguna untuk melihat status perkaranya.

Selama perkara tersebut masih dalam batas waktu untuk bisa melakukan upaya hukum banding maka tombol Daftar muncul, apabila melebihi batas waktu maka tombol Daftar tidak muncul.

Pengguna Lain dapat menggunakan pencarian/search untuk mencari data perkaranya, kemudikan klik Lanjut Daftar.

|                                                               |                                                                                                    |                                       |                       |                                                              |                            | PDF 🖸                         | Print                       | I A      | 9        | SRI UTAM   |
|---------------------------------------------------------------|----------------------------------------------------------------------------------------------------|---------------------------------------|-----------------------|--------------------------------------------------------------|----------------------------|-------------------------------|-----------------------------|----------|----------|------------|
| endafta                                                       | ran Upaya Huk                                                                                                    | um Banding O                          | nline                 |                                                              |                            | Home /                        | Pendaftaran                 | Upaya Hu | ukum / I | Banding Or |
| tikan anda :                                                  | sudah menyiapkan persy                                                                                              | aratan mendaftarkan Pe                | erkara Upaya Hukum Ba | anding online                                                |                            |                               |                             |          |          |            |
| (                                                             | 1                                                                                                    | 2                                     | 3                     | 4                                                            |                            |                               |                             |          |          |            |
| Mulai P                                                       | endaftaran Me                                                                                                    | engisi Data Pihak                     | e-Skum                | Pembayaran                                                   |                            |                               |                             |          |          |            |
|                                                               |                                                                                                    |                                       |                       |                                                              |                            |                               |                             |          |          |            |
| ormulir Pena                                                  | daftaran Upaya Hukum Ba                                                                                             | Inding Online                         |                       |                                                              |                            |                               |                             |          |          |            |
| ormulir Pen                                                   | daftaran Upaya Hukum Ba                                                                                             | Inding Online                         |                       |                                                              |                            |                               |                             |          |          | 0          |
| ormulir Pene<br>Daftar Pere                                   | daftaran Upaya Hukum Ba<br>tara di Pengadilan Anda                                                                  | inding Online                         |                       |                                                              |                            |                               |                             |          |          | 0          |
| Daftar Perk                                                   | daftaran Upaya Hukum Ba<br>tara di Pengadilan Anda                                                                  | nding Online                          |                       |                                                              |                            |                               | Search                      | :        |          | 0          |
| Daftar Perk<br>Show 10                                        | daftaran Upaya Hukum Ba<br>cara di Pengadilan Anda<br>v entries                                                     | nding Online                          |                       | New State                                                    | Der: 2 - 100 D             | - #                           | Search                      | :        |          | 0          |
| Daftar Peri<br>Show 10                                        | daftaran Upaya Hukum Ba<br>xara di Pengadilan Anda<br>v v entries<br>Nomor Perk                                     | ara & Tanggal Putusan                 |                       | Nama Pihak                                                   | Batas Terakhir Bar         | nding                         | Search                      | :        |          | •          |
| Daftar Perk<br>Show 10<br>No<br>1                             | Jatfaran Upaya Hukum Ba<br>cara di Pengadilan Anda<br>entries<br>Nomor Perk<br>92/Pdt.G/2019/PN Mjk<br>24 Juli 2020 | nding Online<br>ara & Tanggal Putusan | SRI UTAM<br>HERI HAC  | Nama Pihak<br>Il sebagai Penggugat<br>JUONO sebagai Tergugat | Batas Terakhir Ba<br>13 A  | nding<br>gustus 2020          | Search                      | :        | AR       | 0          |
| Dattar Peri<br>Dattar Peri<br>Show 10<br>No<br>1<br>Showing 1 | aataran Upaya Hukum Ba<br>aara di Pengadilan Anda                                                                   | anding Online                         | SRI UTAM<br>HERI HAC  | Nama Pihak<br>Il sebagai Penggugat<br>JUCNO sebagai Tergugat | Batas Terakhir Bar<br>13 A | nding<br>gustus 2020<br>First | Search<br>LANJ<br>t Previo  | UT DAFT  | AR       |            |
| Dattar Perk<br>Dattar Perk<br>Show 10<br>No<br>1<br>Showing 1 | aaftaran Upaya Hukum Ba<br>ara di Pengadilan Anda                                                                   | nding Online<br>ara & Tanggal Putusan | SRI UTAM<br>HERI HAD  | Nama Pihak<br>II sebagai Penggupat<br>JUONO sebagai Tergugat | Batss Terakhir Ba<br>13 A  | nding<br>gustus 2020<br>First | Search<br>LANJ<br>t Previou | UT DAFTA | AR       | Last       |

Gambar 47 List Daftar Perkara yang Dapat Diajukan Upaya Hukum Banding

Pada tahapan awal, setelah pilih Lanjut Daftar Pengguna Lain akan mendapatkan **Informasi Perkara** yang akan didaftarkan upaya hukum banding, dan persetujuan terhadap ketentuan yang berlaku.

|                                            |                                                                         |                           |                                 |                                   |         | () POF   | € Print   0.           | SRI UTAMI -         |
|--------------------------------------------|-------------------------------------------------------------------------|---------------------------|---------------------------------|-----------------------------------|---------|----------|------------------------|---------------------|
| Pendaftaran Upa<br>Pastikan anda sudah men | aya Hukum Banding Online<br>njapian penyaratan mendatarkan Perkara Upay | a Hukum Banding online    |                                 |                                   |         | Home /   | Pendaftaran Upaya Huki | am / Banding Online |
| Nutel Per                                  | ndaftaran Mengial Da                                                    | ata Phak e-Skan           |                                 | - 4<br>Pembayaran                 |         |          |                        |                     |
| Formulir Pendaftaran U                     | Ipaya Hukum Banding Online                                              |                           |                                 |                                   |         |          |                        | 0 0                 |
| Dattar Perkara di Per                      | rgadilan Anda                                                           |                           |                                 |                                   |         |          |                        | •                   |
| Show 10 v ent                              | ties                                                                    |                           |                                 |                                   |         |          | Search:                |                     |
| No                                         | Nomor                                                                   | Perkara & Tanggal Putusan |                                 | Nam                               | a Pihak | Batas Te | akhir Banding          |                     |
| •                                          | 92/Pdt. Gr2019/PN Mgk<br>24 Juli 2020                                   |                           | SRI UTAMI zebej<br>HERI HADUONO | sel Penggugat<br>sebegar Tergugat |         |          |                        | 13 Agustus 2020     |
| Showing 1 to 1 of 1 o                      | entries                                                                 |                           |                                 |                                   |         |          | st Previous 1          | Next Last           |

Gambar 48 Pendaftaran Upaya Hukum Banding

#### 3.4.2. Pendaftaran Pihak Pemohon Banding

Pendaftaran Pihak Pemohon Banding menjadi hal wajib dalam pendaftaran permohonan upaya hukum banding.

|                                             | S PENGADILAN NEGERI MOJOKERTO (6285960000676)                                                     | Dep DF DF Print                                                                            | 🗘 🛛 🚱 Punta Immanuel 🕶                                                                                                    |
|---------------------------------------------|---------------------------------------------------------------------------------------------------|--------------------------------------------------------------------------------------------|----------------------------------------------------------------------------------------------------|
| Unline<br>Perkara Permohonan Banding online |                                                                                                   | Home / Per                                                                                 | ndaftaran / Permohonan Banding                                                                                                    |
| e-Skum F                                    | - 4<br>Pembayaran                                                                                 |                                                                                            |                                                                                                    |
|                                             |                                                                                                   |                                                                                            | 00                                                                                                    |
| ו Banding<br>Status Pihak Asal              | Alamat                                                                                            | dan Email                                                                                  |                                                                                                    |
| Penggugat                                   | Griya Japan Raya JI. Yudo UU/9a Rt.004 Rw.12Desa J<br>Email : punta immanuel@gmail.com            | Japan Kec. Sooko kabupaten M                                                               | ojokerto                                                                                                    |
| ing sala                                    |                                                                                                   |                                                                                            |                                                                                                    |
| ng saja                                     |                                                                                                   |                                                                                            |                                                                                                    |
|                                             | Inline<br>Perkara Permohonan Banding ontre<br>a Sture Permohonan Banding<br>Pergagaat<br>Ing saja | OPENAADLAN HEGERI MUJOKERTO (6285960000676)      Printee Perkara Permotonan Banding online | O PENGADILAN NEGERI MOJOKERTO (6285960000576)     O POF     O POF     O     O POF     O POF     O     O POF     O     O POF     O     O |

Gambar 49 Pihak Pemohon Banding

Setelah mengisi Data Pihak, Pengguna Lainnya melanjutkan pada tahap pembayaran dengan klik tombol **Lanjut Perhitungan SKUM**.

#### 3.4.3. Elektronik SKUM (e-SKUM)

Dengan selesainya melengkapi data pendaftaran permohonan upaya hukum banding, Pengguna Lain akan mendapatkan taksiran panjar biaya perkara dalam bentuk Elektronik SKUM (e-SKUM) yang digenerate otomatis oleh sistem dengan Komponen Biaya Panjar yang telah ditetapkan oleh Ketua Pengadilan.

Besaran Taksiran Panjar Biaya Perkara ini sudah diperhitungkan dengan rumusan sesuai Penentuan Taksiran Biaya Panjar untuk perkara Permohonan Banding, namun demikian apabila dalam perjalanannya terdapat kekurangan maka akan diberitahukan tagihan untuk Tambah Biaya Panjar dan sebaliknya apabila biaya panjar kelebihan akan dikembalikan kepada Pihak yang mendaftar perkara.

Setelah melakukan pendaftaran muncul pop-up Pernyataan Banding (Disclaimer) yang menyatakan bahwa pada tanggal, atas nama pemohon, mengajukan permohonan banding terhadap putusan pengadilan dengan mengisi checkbox yang ada kemudian klik Lanjut. Pengguna Lain **diharapkan untuk selalu membaca setiap Disclaimer Pop-Up** yang muncul dan klik **Lanjut**.

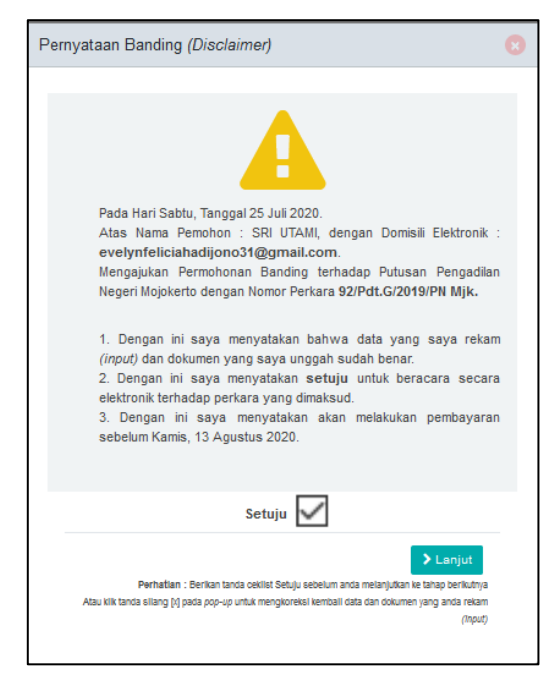

Gambar 50 Disclaimer Pernyataan Banding

Dalam e-SKUM komponen pembayaran diinformasikan secara detil dan terperinci. Nilai biaya banding disesuaikan dengan bagian peradilan masing-masing, misal untuk Tata Usaha Negara nilai biaya 250.000 berbeda dengan peradilan lainnya.

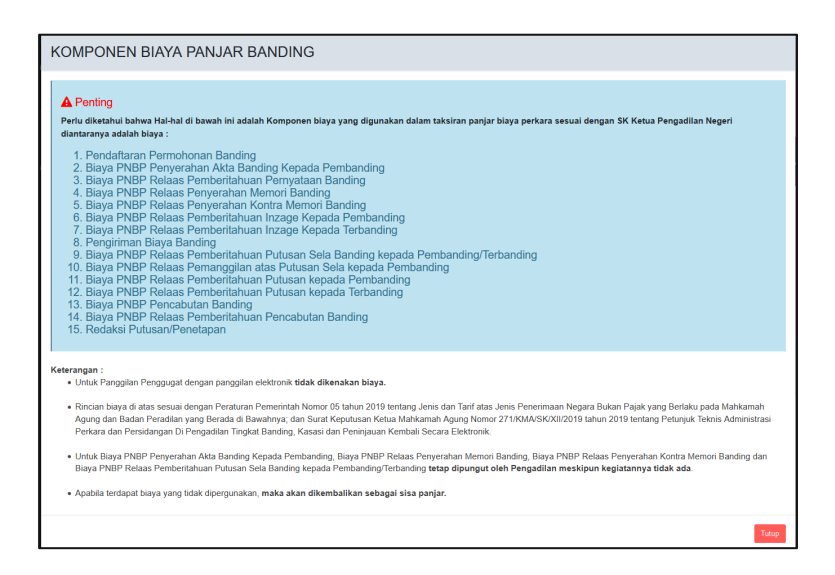

Gambar 51 Komponen Taksiran Biaya Panjar Permohonan Upaya Hukum Banding

Ketika Pengguna Lain telah mendapatkan e-SKUM untuk melakukan pembayarannya, selanjutnya user memilih tombol 'Lanjut Pembayaran'.

| <page-header></page-header>                                                                                                    | Nukli Perdatanan Mengia Caz Pinak +-Suom Peret                                                                                             | ayan .                                                                                                    |            |
|----------------------------------------------------------------------------------------------------|----------------------------------------------------------------------------------------------------|----------------------------------------------------------------------------------------------------|------------|
| <section-header>         PENDADAL PARCER PADORE         Barance Service         Barance Service         Service         Service<!--</th--><th>Kuana Lintuk Membayar (eSKUM)</th><th></th><th>0</th></section-header>                                                                                                    | Kuana Lintuk Membayar (eSKUM)                                                                                                    |                                                                                                    | 0          |
| Build Not Note Note Note Note Note Note Note                                                                                                    | PENGADILAN N                                                                                                    | EGERI MOJOKERTO                                                                                                    |            |
| Bit Dia Dia Dia Dia Dia Dia Dia Dia Dia Dia                                                                                                    |                                                                                                    | N Beavrillo, 11<br>402-002881                                                                                                    |            |
| merupe de un serve de la de la | SURAT KUASA UNTUK M                                                                                                    | INDAYAR ELEKTRONIN(e-SNUM)                                                                                                    |            |
| Num       1000000000000000000000000000000000000                                                                                                    | mi Yang berlanda tangan di bawah ini :                                                                                                    |                                                                                                    |            |
| Amile       Amile Additional Control Control C                                         | Nama : SRI UTANI                                                                                                    |                                                                                                    |            |
| Note:       Image: Second Second                                         | Aavaat : JALAN JERUK RT 005/000 SEDURI KEC. MOJOSARI KAB. MOJOKERTO                                                                        |                                                                                                    |            |
| Interesting and the state base in the state base in the state base | No. telp :                                                                                                    |                                                                                                    |            |
| Status Try                                                                                                    | embayar Biaya Panjar Perlara untuk itu kami memberi kuasa kepada Panitera PENGADILAN NEGERI MOJOKERTO untuk membayar segala pengeluaran ya | ng divajibkan atas perkara tersebut dengan rinsian :                                                                                                    |            |
|                                                                                                    | UTALAH PEMBAYARAN                                                                                                    | JUNICAH                                                                                                    |            |
|                                                                                                    | 1. Pendataran Pannohonan Bandino                                                                                                    | Ra.                                                                                                    | 0.000.00   |
| 1 ap April Sam Provide Land Provide Land Provide Lan                                |                                                                                                    | Science of a second second sec | • •        |
| 4 m And Sam Andra Andra A                  | 3. Biaya PHEP Relaas Peribertahuan Penyataan Banding                                                                                       | Rp.                                                                                                    | 20.000,0   |
| 9.8 mg/mg/mg/mg/mg/mg/mg/mg/mg/mg/mg/mg/mg/m                                                                                                    | 4. Biaya PHBP Relaas Penyerahan Memori Banding                                                                                             | Rp.                                                                                                    | 10.000,0   |
| • a unit of the structure integration integration integra                                  | 5. Bieys PHDP Releas Peryverban Kontra Memori Banding                                                                                      | Ro.                                                                                                    | 20.000.0   |
| 100 / Total Ansatz Managana Ansatz Managana Managana Managana Managana Managana Managana Managana Managana Ma                  | s aaya Maar kesaa kendentancan indige kepada kendanding                                                                                    | H2.                                                                                                    | 20.000.0   |
| العراب المراسي المراسي المراس<br>المراسي المراسي المراسي المراسي المراسي المراسي المراسي المراسي المراسي المراسي المراسي المراسي المراسي المراسي المراسي المراسي المراسي المراسي المراسي المراسي المراسي المراسي المراسي المراسي المراسي المراسي المراسي المراسي المراسي المراسي المراسي المراسي المراسي المراسي المراسي المراسي المراسي ال<br>المراسي المراسي المراسي المراسي المراسي المراسي المراسي المراسي المراسي المراسي المراسي المراسي المراسي المراسي المراسي المراسي المراسي المراسي المراسي المراسي المراسي المراسي المراسي المراسي المراسي المراسي المراسي المراسي المراسي ال              | , oraya metri malala mendemanyan incaga nepada kebanong                                                                                    | na.                                                                                                    | 20.000.0   |
| main             main             main              main                                                                                                    |                                                                                                    |                                                                                                    | 10.000.00  |
| 11 Say Man Managaman Anala Masan Manan Managaman Anala Managaman Anala Managa                  | 11 Sixua DNED Balaan Demonocian ata Duman Sala janata Dambarding                                                                           | 0n                                                                                                    | 10 000 0   |
| 21 Styre Mith Maar Maar Maar Maar Maar Maar Maar Maa                                                                                                    | 11 Nava PMRP Relaas Persbatiahuan Puluan lanada Persbanding                                                                                | 84                                                                                                    | 10 000 0   |
| 19 Sport March Marchanse Manufactor Marchanse Marchanse Manufactor Marchanse Marchanse Manufactor Marchanse Marchanse Marchan                                | 12 Einen DNED Dalaas Dembarkebuan Dutuen israafs Tarbanting                                                                                | P.                                                                                                    | 20,000,0   |
| 11 Bigs MBP Mass Prisonanse Provide Set Bang       90       201         12 State Prior Mark Mass Prior Mark Mark Mark Mark Mark Mark Mark Mar                                                                                                    | 13. Fixee PORP Pennetudan Randon                                                                                                    | Re.                                                                                                    | 10 000 0   |
| 15 State Pulsar Pulsar Puls                  | 14. Biava PNEP Relaas Pemberitahuan Pencebutan Banding                                                                                     | 86.                                                                                                    | 20.000.0   |
| Total yang harus di bagantan (Rp.)     390 0000       angana, 197337     90 metro harus an metro harus       100 metro harus metro harus harus                                                                                 | 15. Redakii Putusan/Penetapan                                                                                                    | Rp.                                                                                                    | 10.000,00  |
| Total yang dagatan (bagatan (bg.)     9900 0000       Statistical statistical statisteristical statistical statistical statistical statisti statistica                                                 |                                                                                                    |                                                                                                    |            |
| Name of a set of a set of a se | Total yang harus di bayarkan (Rp.)                                                                                                    |                                                                                                    | 390.000,00 |
| Nij proste Uniter sonstaan.<br>Nij prost<br>State<br>Zwange woerde kaar de meestaan de koer de nietaaan de se sonstaar<br>Paure                                                                                                    |                                                                                                    |                                                                                                    |            |
| Auritean<br>Saladan<br>Tana bara Lago Pentagaran salam Ry 318 (30)<br>Tana bara Lago Pentagaran salam Ry 318 (30)<br>Tana bara Lago Pentagaran salam sensata faran an anatagan                                                                                                    | ng memberi kuasa membepar,                                                                                                    |                                                                                                    |            |
| Iniziaa<br>Darbana Menera ya Nava Alaansa sasa Mar 1938.<br>Taabaala Lago Pendagasa sada Analyada Karo Pendagan Kar Basa wataya<br>Yada Jang                                                                                                    |                                                                                                    |                                                                                                    |            |
| Type Biop Mena yer Sund Alapania Kalan A. 2010.<br>Tara Instalu Lapid Menagana Luta Analgadan Kino Penagana Iba da asa mentagar<br>Parting                                                                                                    | ii uTAMI                                                                                                    |                                                                                                    |            |
| Perding                                                                                                    | Panjar Biaya Pekara yang harus dibayakan adalah : Rp. 290.000,-                                                                            |                                                                                                    |            |
| Putag                                                                                                    | reaan sumuu sargui zemaayaan sinuu menaagaasan numu zemaayaan ee/k dah daha hiddidayar                                                     |                                                                                                    |            |
| Pinting                                                                                                    |                                                                                                    |                                                                                                    |            |
|                                                                                                    |                                                                                                    |                                                                                                    |            |

Gambar 52 e-SKUM dari e-Court

#### 3.4.4. Pembayaran (e-Payment)

Pengguna Lain setelah mendapatkan Taksiran Panjar atau e-SKUM akan mendapatkan Nomor Pembayaran (Virtual Account) sebagai rekening virtual untuk pembayaran Biaya Panjar Perkara.

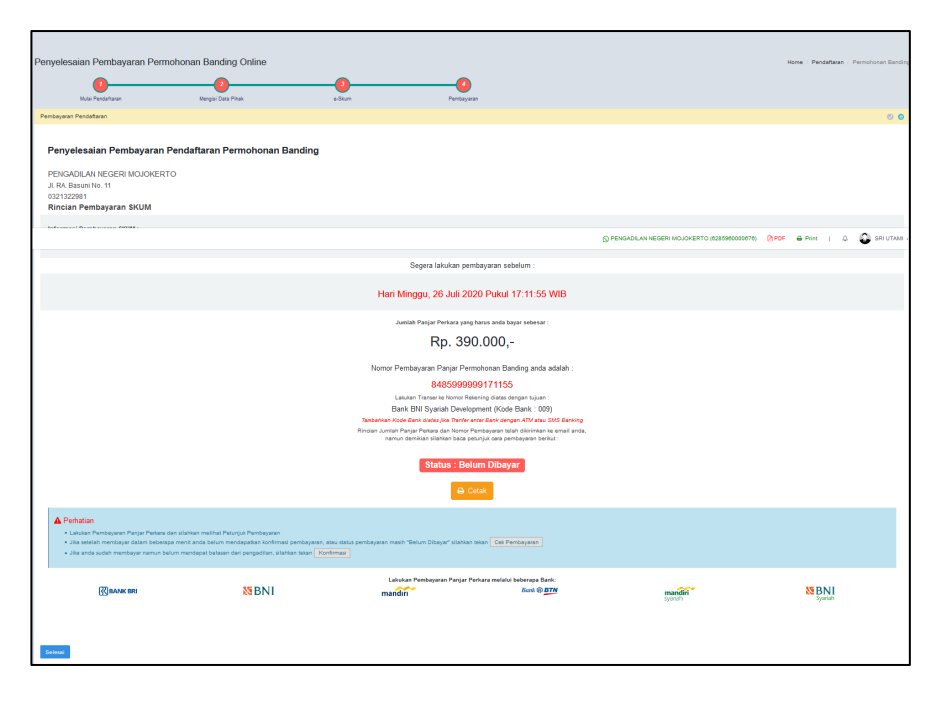

Gambar 53 Halaman Penyelesaian Pembayaran dengan Virtual Account

Ketika user sudah mendapatkan nomor Virtual Account dari perkara yang telah didaftarkan, maka pemberitahuan tersebut akan masuk kedalam email yang didaftarkan sebelumnya.

#### 3.4.5. Pemberitahuan Email VA

Ketika user sudah mendapatkan nomor Virtual Account dari perkara yang telah didaftarkan, maka pemberitahuan tersebut akan masuk kedalam email yang didaftarkan sebelumnya. Email Pemberitahuan berisi status pendaftaran, nomor Virtual Account kode tagihan dan besaran biaya panjar yang harus dibayarkan.

| Rincian Nor                        | mor VA 8485097996094129 🍗 Intex 🗙                                                                                                    |
|------------------------------------|----------------------------------------------------------------------------------------------------|
| BNI eCollection <                  | no-reply@bni-ecollection.com>                                                                                                    |
| $\dot{\varkappa}_A$ Indonesian     |                                                                                                    |
| 🔀 B                                | NI                                                                                                    |
| Jakarta, 07 J                      | lul 2019                                                                                                    |
| Kepada Yth. Ma<br>Dear Maharani,   | harani,                                                                                                    |
| Berikut kami s<br>This is to confi | ampaikan tagihan Anda pada <b>Pengadilan E</b> dengan rincian sebagai berikut:<br>rm your billing on <b>Pengadilan E</b> with detailed info: |
| Nomor VA<br>VA Number              | : 8485097996094129                                                                                                    |
| Kode Tagihan<br>Billing ID         | : 0979962019-07-07 09:41:290001                                                                                                    |

Gambar 54 Pemberitahuan Email VA

Setelah dilakukan pembayaran otomatis status dari pendaftaran akan berubah. Untuk tahapan pendaftaran upaya hukum sudah selesai, tahapan berikutnya adalah Pengguna Lain menunggu verifikasi dan validasi yang dilakukan oleh Pengadilan untuk Mendapatkan Status Permohonan.

#### 3.4.6. Konfirmasi Pembayaran

Jika status pendaftaran tidak berubah, maka pengguna lain dapat melakukan konfirmasi pembayaran secara manual.

| Konfirmasi Secara Manual Pembayaran Permehonan Banding                                                                                                    |                                                                                                    |                                                                                        |
|----------------------------------------------------------------------------------------------------|----------------------------------------------------------------------------------------------------|----------------------------------------------------------------------------------------|
| Tanggal Pendaftaran : 11 Agustus 2020                                                                                                    |                                                                                                    |                                                                                        |
| Total yang harus di bayarkan (Rp.)                                                                                                    |                                                                                                    | Rp. 510,000                                                                            |
| Sudah transfer tapi belum terverifikasi ?<br>Pembayaran Anda akan di verifikasi otomatis oleh E-Filing dan<br>Anda belum terverifikasi sedangkan anda sudah melakukan per | update mengenai transaksi akan dikirim melalui atamat email Anda maksimal 1524 jam. Verifikasi oleh<br>nbaywan/transfe; silakan isi formulir berikut dan upload bukti pembayaran. | Eðling terfambat díkarenakan aða kendala dengan sistem E-Filing. Jíka status transaksi |
| Bank Anda                                                                                                    | BRI, BNI, MANDIRI, BTN atau lainnya                                                                                                    |                                                                                        |
| Atas Nama                                                                                                    | Nama akun Bank anda                                                                                                    |                                                                                        |
| Tanggal Transfer                                                                                                    | 11/08/2020                                                                                                    |                                                                                        |
| Jumlah yang anda transfer                                                                                                    | Rp.                                                                                                    |                                                                                        |
| Rekening E-Filing Tujuan                                                                                                    | BRI - Bank Rakyat Indonesia v                                                                                                    |                                                                                        |
| Upload Bukti (opsional)                                                                                                    | Browse No file selected.                                                                                                    |                                                                                        |
|                                                                                                    | Karlman                                                                                                    |                                                                                        |
| ≮ Kambali Tahap Sebelumnya                                                                                                    | Haberg kom 4. :<br>O excent-nählannahgung gi ir - 1. (H1 50714 - 📾                                                                                                    |                                                                                        |

Gambar 55 Konfirmasi Pembayaran Secara Manual

Tahapan berikutnya adalah Pengguna Terdaftar menunggu verifikasi dan validasi yang dilakukan oleh Pengadilan untuk Mendapatkan Status Permohonan.

|              |                                                                              |                                                             |                    |                           | D PDF     | ⊖ Print      | I A          | Eri Tutuk Lianav      | vati , S.H. + |
|--------------|------------------------------------------------------------------------------|-------------------------------------------------------------|--------------------|---------------------------|-----------|--------------|--------------|-----------------------|---------------|
| Daftar Ba    | inding Online                                                                |                                                             |                    |                           |           |              | Dashboard    | / Pendaftaran Perkara | a / Banding   |
| + Tambah I   | Banding                                                                      |                                                             |                    |                           |           |              |              |                       | 0             |
| Show 10      | - entries                                                                    |                                                             |                    |                           |           |              | Search       | c                     |               |
| No It        | Nomor Perkara                                                                | Status Pembayaran                                           | Status Pendaftaran | Jumlah Panjar Perkara 🛛 👔 | Nomo      | r Perkara Ba | anding & Tan | ggal Pendaftaran      | It            |
| 1            | 56/Pdt.G/2019/PN Mjk<br>Tanggal Putus : 27 Juli 2020<br>Tanggal Register : - | Tanggal Permohonan : 29 Juli 2020<br>Status : Sudah Dibayar | Pembayaran         | Rp. 390.000               | Belum ada |              |              |                       |               |
| Showing 1 to | 1 of 1 entries                                                               |                                                             |                    |                           |           |              |              | Previous 1            | Next          |

Gambar 56 Daftar Banding Online

Detail informasi perkara yang dimiliki langsung dapat dilihat. List data perkara adalah perkara yang dimiliki pengguna lain/prinsipal tersebut.

#### 3.4.7. Mendapatkan Akta Banding

Setelah pendaftaran permohonan banding dilakukan pembayaran, Pengguna Lain akan mendapatkan Akta Banding.

| Tanggal         Permotiona         Selass, E4 Agusta 2020         ANAS ALI/OFAR         Permotiona         ANAS ALI/OFAR           Permotionan         Selass, E4 Agusta 2020         ANAS ALI/OFAR         Mammark Deletion for the degradative degradative degr | Informasi Data Permohonan Banding |                    |  |  |  |  |  |
|----------------------------------------------------------------------------------------------------|-----------------------------------|--------------------|--|--|--|--|--|
| Permototan         Selas, IV Aputa 2020         AVAS AUXOFAR           Perdatura         Seas, IV Aputa 2020         AVAS AUXOFAR           Islamma         Balance Arganization         Manamed Extension denges domain Extension           Permotosan         Balance Arganization         Manamed Extension denges domain Extension           Permotosan         Balance Arganization         PT BFTRAINCE ROOIESIA TEK                                                                                                    | Aksi                              | Dokumen            |  |  |  |  |  |
| Permohonan : Rabu, 65 Agustus 2020 PT. BFI FINANCE NDONESIA TBK                                                                                                    |                                   | Lihot Akta Bonding |  |  |  |  |  |
| Pendaftaran : Selasa, 14 Apustus 2020 mentberikan kusas kepada :<br>En Tatuk Lansawah , Si A dengan domiali elektronik : eradvalad9/2@gmail.com                                                                                                    |                                   | Bolum Ada Akta     |  |  |  |  |  |

Gambar 57 Mendapatkan Akta Banding

Untuk dapat melihat Akta Banding, pengguna lain dapat mendownload file Akta Banding tersebut.

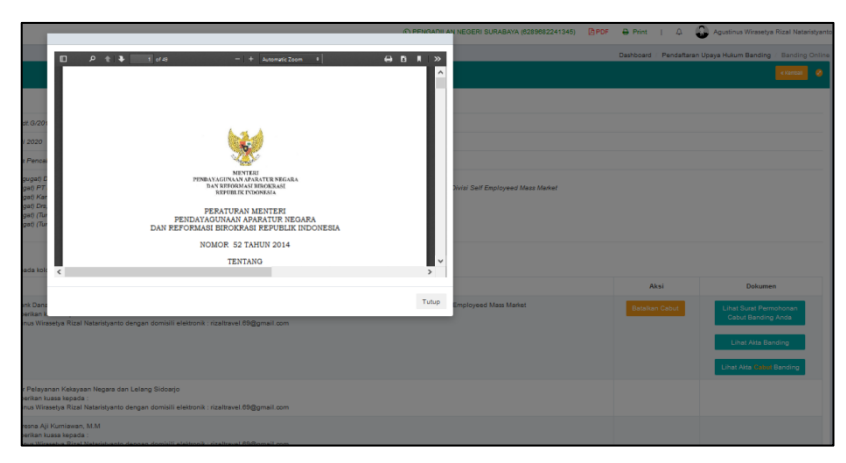

#### Gambar 58 Akta Banding (file hanya contoh)

Panitera dapat menghapus Akta Banding kemudian dapat menggungah kembali jika terdapat kesalahan dalam Akta Banding sebelum berkas perkara di kirim ke Pengadilan Tinggi.

#### 3.4.8. Pencabutan Pendaftaran Upaya Hukum Banding

Pendaftaran Upaya Hukum Banding dapat diajukan pencabutan setelah perkara tersebut dinyatakan diterima dengan verifikasi atau validasi Pengadilan tingkat pertama.

| Informasi Data Permohonan Banding<br>Pemohon bisa mengajukan pencabutan banding deng | jan klik tombol cabut pada kolom aksi                                                                                                    |                          |                |
|--------------------------------------------------------------------------------------|----------------------------------------------------------------------------------------------------|--------------------------|----------------|
| Tanggal Permohonan                                                                   | Pernohon Banding                                                                                                    | Aksi                     | Dokumen        |
| Rabu, 29 Juli 2020                                                                   | WJI RDRAWI<br>membarkan kuasa kepada :<br>En Tutuk Uanawati , S.H. dengan domisik elektronik : eriadekat502@gmail.com                                                                                            | Cabet Permehenan Banding | Belum Ada Akta |
| Kuasa Hukum Pemohon Banding                                                          | Kaasa Hukum Pembhan Banding 1. Eri Tutuk Lanawali , S.H. (Kuasa dari WUJ INDRIANI) Alamat Jalan Sawo Gg Pangastuli No. 44 Panggungnjo Kapanjen Kabupaten Malang Tip-r001332822114 Email eriadroka89328gpmail.com |                          |                |
| Kuasa Hukum Terbanding/Turut Terbanding                                              |                                                                                                    |                          |                |

#### Gambar 59 Pencabutan Pendaftaran Upaya Hukum Banding

Pengguna Lain mengupload Surat Pernyataan Pencabutan Bermeterai dengan mengklik tombol browse. Kemudian klik **Ajukan Pencabutan.** 

| PERMOHONAN PENCABUTAN BANDING ONLINE                                                                                    | 8      |
|----------------------------------------------------------------------------------------------------|--------|
| Tanggal Pencabutan<br>11/08/2020                                                                                        |        |
| Alasan Pencabutan                                                                                                    |        |
| Unggah Surat Pernyataan Pencabutan Bermeterai<br>Browse No file selected.                                               |        |
| Peringatan :<br>Pencabutan perkara banding e-Court <mark>tidak dapat di batalkan!</mark><br>Pastikan semua data sesuai. |        |
| Ajukan Pencat                                                                                                    | butan  |
| Ecourt Upaya Hukum B                                                                                                    | anding |

Gambar 60 Detail Permohonan Pencabutan Banding Online

Cabut pendaftaran upaya hukum banding akan mendapatkan penetapan sesuai dengan status pendaftaran upaya hukum banding. Dalam hal permohonan pencabutan upaya hukum diajukan sebelum berkas perkara dikirim ke pengadilan tingkat banding atau Mahkamah Agung, pengadilan tingkat pertama tidak mengirimkan berkas perkara tersebut dan kepaniteraan pengadilan tingkat pertama menerbitkan akta pencabutan secara elektronik dan akta pencabutan tersebut diupload / diberitahukan kepada para pihak.

Dalam hal permohonan pencabutan upaya hukum diajukan setelah pengiriman berkas perkara ke pengadilan tingkat banding atau mahkamah agung, maka permohonan pencabutan tersebut diperiksa dan diputus majelis hakim. Penetapan pencabutan diupload melalui SIPP Banding dan akan diberitahukan kepada para pihak secara elektronik melalui aplikasi e-Court

#### 3.4.9. Mendapatkan Panggilan Elektronik (e-Summons)

Setelah Pengguna Lain (Pemohon Banding) melakukan pembayaran dari permohonan upaya hukum yang didaftarkan tersebut, dan pengadilan menerima notifikasi pelunasan pembayaran, maka pengguna Lain sebagai pihak terbanding akan mendapat sebuah panggilan pemberitahuan yang dikirim oleh pihak kepaniteraan pengadilan tingkat pertama tempat pendaftaran perkara secara elektronik.

| Pemberitahuan P | Pemberitahuan Permohonan Banding                   |                                                                                                    |      |  |
|-----------------|----------------------------------------------------|----------------------------------------------------------------------------------------------------|------|--|
| No              | Nama Pihak & Domisili Elektronik                   | Informasi Pemberitahuan                                                                                                    | Aksi |  |
| 1               | PT. BRI FINANCE MOONESIA TBK<br>bf_fnance@bf.co.id | Penbertahuan pernohonan banding<br>Phat-Penatoding :<br>Tangagi Banding :-<br>Catalan : Panggian Pembertahuan Pernohonan Banding untuk Pertara S/Pett G/2018/PH Mjk<br>Pengriminan :Saed (A d-pustula 2020) Jam : 23.18 WB<br>Olikim oleh : MAYA YUKITA SARI HEDAYAT, S.H., MH) |      |  |

Gambar 61 Menerima Panggilan Elektronik (e-Summons)

#### 3.4.10. Penyampaian Memori Banding

Pengguna Lain dalam hal ini Pemohon Banding dapat menyampaikan memori banding melalui e-Court dengan mengunggah pada tab penyampaian memori banding.

| No | Pemohon Banding                                                                                                    | Dokumen                                                                                                    | Aksi       |
|----|----------------------------------------------------------------------------------------------------|----------------------------------------------------------------------------------------------------|------------|
| 1  | WJI INDRIANI<br>memberikan kuasa kepada :<br>Eri Tutuk Lianawati , S.H. dengan domisli elektronik :<br>eradukas020@gmai Lom<br>Status -Pembandino | Tanggal Unggah Dokumen Kamis, 30 Juli 2020<br>Diunggah Oleh : eriadvokat9/202gigmal.com<br>[Domricad]<br>Dierifikasi Sabu, 01 Agustus 2020<br>Dierifikasi John-orati a combiovanal com | Verifikasi |

Gambar 62 Penyampaian Memori Banding

Pengguna Lain mengupload Memori Banding dengan mengklik tombol upload Memori Banding. Tipe file yang diizinkan adalah JPG/JPEG atau PDF. Pengguna Lain dapat menghapus Memori Banding yang telah diupload.

| Memori Banding W | /IJI INDRIANI                                  |                   |
|------------------|------------------------------------------------|-------------------|
| Pilih File       | Browse Salinan_Perpres_Nomor_75_Tahun_2020.pdf |                   |
|                  | Batal                                          | Simpan            |
|                  | Upload hanya diijinkan bertipe J               | PG/JPEG atau PDF. |

Gambar 63 Upload Memori Banding

#### 3.4.11. Penyampaian Kontra Memori Banding

Pengguna Lain dalam hal sebagai Terbanding juga dapat menyampaikan kontra memori banding melalui e-Court dengan mengungah pada tab penyampaian memori banding.

| -<br>Penyampaian Kontra Memori Banding |                                       |                                                                                                    |           |
|----------------------------------------|---------------------------------------|----------------------------------------------------------------------------------------------------|-----------|
| No                                     | Termohon Banding                      | Dokumen                                                                                                    | Aksi      |
| 1                                      | TULUS ADI MULYO<br>Status :Terbanding | Tanggal Dokumen Kamis, 30 Juli 2020<br>Diunggah oleh∶ tulusadi@rocketmail.com<br>[Download]<br>☑ Tanggal verfikasi Kamis, 30 Juli 2020<br>Diverfikasi oleh∶ perdata prinjk@gmail.com | Ventikasi |

Gambar 64 Penyampaian Kontra Memori Banding

Pengguna Lain mengupload Kontra Memori Banding dengan mengklik tombol upload Kontra Memori Banding. Tipe file yang diizinkan adalah JPG/JPEG atau PDF.

| Kontra Memori Ba | nding TULUS ADI MULYO                    |                |                  |
|------------------|------------------------------------------|----------------|------------------|
| Pilih File       | Browse Pagu dan Realisasi Belanja(1).pdf |                |                  |
|                  |                                          | Batal          | Simpan           |
|                  | Upload hanya diljink                     | an bertipe JP( | G/JPEG atau PDF. |

Gambar 65 Upload Kontra Memori Banding

#### 3.4.12. Menerima Memori Banding

Pengguna Lain dalam hal ini Termohon Banding (Terbanding) dapat menerima memori banding dari Pemohon Banding melalui e-Court dengan mendownload pada tab penyampaian memori banding.

| No | Pemohon Banding                                                                                                    | Dokumen                                                                                                    | Aksi       |
|----|----------------------------------------------------------------------------------------------------|----------------------------------------------------------------------------------------------------|------------|
| 1  | Wiji INDRIANI<br>memberikan kuasa kepada :<br>En Tutuk Lanawadi , S.H. dengan domisili elektronik :<br>eridarkokat6/2020gamat.com<br>Status :=Pembandino | Tanggal Unggah Dokumen Kamis, 30 Juli 2020<br>Diunggah oleh - entaviokat0522gmail.com<br>[Osmitoad]<br>☑ Tanggal verifikasi Sabtu. 01 Agustus 2020<br>Divertifikasi oleh nerdraha onnikilomati com | Verifikasi |

Gambar 66 Menerima Memori Banding

#### 3.4.13. Menerima Kontra Memori Banding

Pengguna Lain dalam hal ini Pemohon Banding (Pembanding) dapat menerima kontra memori banding dari Terbanding melalui e-Court dengan mendownload pada tab penyampaian kontra memori banding.

| Penyampaian Kontra Memori Banding |                                       |                                                                                                    |            |  |
|-----------------------------------|---------------------------------------|----------------------------------------------------------------------------------------------------|------------|--|
| No                                | Termohon Banding                      | Dokumen                                                                                                    | Aksi       |  |
| 1                                 | TULUS ADI MULYO<br>Status :Terbanding | Tanggal Unggah Dokumen Kamis, 30 Juli 2020<br>Diunggah oleh : tulusadi@rocketmait.com<br>[Oomioad]<br>I I I I I I I I I I I I I I I I I I I | Verifikasi |  |

Gambar 67 Menerima Kontra Memori Banding

#### 3.4.14. Menerima e-Summons Inzage

Para pihak baik Pemohon Banding maupun Terbanding menerima e-Summons pemberitahuan pelaksanaan Inzage dari Jurusita / Jurusita Pengganti.

| Pemberitahuan Pe | Pemberitahuan Pelaksanaan Inzage          |                                                                                                    |  |
|------------------|-------------------------------------------|----------------------------------------------------------------------------------------------------|--|
| No               | Nama Pihak & Domisili Elektronik          | Informasi Pemberitahuan                                                                                                    |  |
| 1                | TULUS ADI MULYO<br>tulusad@rocketmail.com | Newtorkhown problemation hazene<br>Caldanis - Suppris a memoric dan memori kan memori dan memori dan kanakan sebelum tersas pertana sertekan dimundasi (Gerenderer), dalam selikasi «Court yang demotorikan bandrag pada tenggat 30 kil 2020, dalam<br>mengatag warkur 14 (ampat belas) harterholma şalış pertendentalına ini dilakanakan sebelum tersas pertana tersebul dikrim ke Pengadaten Toggi Surakaya, atlas pubusen Pengadaten Negeri Hogkento tanggat 16 Dil. 2019 Nomor:<br>596/kil 2020/2014/kil 2014 apatri dalam sebelum tersas pertana tersebul dikrim ke Pengadaten Toggi Surakaya, atlas pubusen Pengadaten Negeri Hogkento tanggat 16 Dil. 2019 Nomor:<br>596/kil 2020 zeri (Kil 2014) adalam zeri<br>Pengiramana Sattu, Di Agalana 2020 zem 17 54 VIB<br>Calami desi: Tergatakan keşeri Koglekon)                                                                                                    |  |
| 2                | Will NDRANI<br>wg_hdruni@recketmal.com    | Perdendulang palabasan itagan<br>Cargan : Sanger Sa empendea barkas parkara parkara parkara parkara barkas parkara barkas parka kangal 30 Jul 2020, datan<br>Cargan : Sanger Sa empendea Jul International (Sanger Sanger |  |

#### Gambar 68 Menerima e-Summons Inzage

#### 3.4.15. Pelaksanaan Inzage

Pemohon Banding dan Terbanding tidak lagi harus datang ke Pengadilan secara manual, untuk membaca dan mempelajari berkas perkara/inzage, tetapi dapat secara langsung mendowload softcopy berkas perkara dari Aplikasi e-Court untuk dibaca dan dipelajari.

| Pelaksanaan inzage | Pelaksanaan Inzage Pihak                                                                                                    |                                                                                                    |                                |  |  |
|--------------------|----------------------------------------------------------------------------------------------------|----------------------------------------------------------------------------------------------------|--------------------------------|--|--|
| No                 | Nama Pihak                                                                                                    | Hasil Inzage                                                                                                    | Aksi                           |  |  |
| 1                  | VULT INDIVALI<br>Santa Flava<br>Dhusasan kepda : ka bagua Ketu Surya Kana, SH<br>dengan comali ekstoran: Indogusur pikanagginat com<br>Davia tershir naga hin. Rava, 64 gangusur pikanagginat com                              | Status perikas - Telah memerikaa berkas<br>Tanggal perikas - Saliha, UI Aguslini 2020                                                                                                    |                                |  |  |
| 2                  | THUSE ADT MOLYO<br>Sonsa Private Terbanding-Pendianting<br>Disasaten reyords: Aquatinus liferanty Rizzel Nataritytento,<br>dengan domain elaboruna: rozatayawa 68gginasi con<br>Basia terbah rozasa da: Babu, 66 Aquattas 2020 | Status perikas "Telah memerikaa berkas dengan catatan<br>Tanggal perikas "Salah, UT Agushin 2020<br>Catatan<br>Saya talah memerikaa berkas, namun mash terdapat berkas yang turang yaku Berta Acura Kesimpulan | Batas waktu inzage telah habis |  |  |

#### Gambar 69 Hasil Pelaksanaan Inzage Pihak

Pengadilan memberikan kesempatan kepada para pihak untuk memeriksa (inzage) berkas perkara banding melalui apliaksi e-Court selama 3 (tiga) hari terhitung sejak tanggal pemberitahuan memeriksa berkas perkara banding.

Dalam kurun waktu tersebut para pihak (pemohon dan termohon) memiliki kesempatan untuk memberikan tanggapan apabila terdapat berkas yang dianggap tidak lengkap, selanjutnya pengadilan harus menindaklanjuti atau melengkapinya. Seluruh proses pemeriksaan berkas perkara banding dan tanggapan para pihak dilakukan secara elektronik dalam aplikasi e-court.

#### 3.4.16. Menerima Notifikasi Verifikasi Publikasi dan Kirim Berkas Panitera

Pengguna Lain akan menerima notifikasi verifikasi publikasi dan kirim berkas panitera. Berkas perkara banding dikirim secara elektronik melalui aplikasi e-Court oleh pengadilan tingkat pertama kepada pengadilan tingkat banding paling lambat pada hari ke 20 (dua puluh) setelah permohonan banding diajukan oleh pemohon.

| Verifikasi Publikasi dan Kirim Berkas Inzage oleh Panitera Peng |                                      |  |
|-----------------------------------------------------------------|--------------------------------------|--|
| Verifikasi Publikasi Berkas Banding ke Pihak                    | gu, 09 Agustus 2020, Jam 17:54 WIB.  |  |
| Verifikasi Pengiriman Berkas ke SIPP-Banding                    | gu, 09 Agustus 2020, Jam 20:15 WIB.  |  |
| Verifikasi Pengiriman Perbaikan Berkas ke SIPP-Banding(1)       | ggu, 09 Agustus 2020, Jam 20:37 WIB. |  |
| Verifikasi Pengiriman Perbaikan Berkas ke SIPP-Banding(2)       | gu, 09 Agustus 2020, Jam 20:59 WIB.  |  |
| Verifikasi Pengiriman Perbaikan Berkas ke SIPP-Banding(3)       | gu, 09 Agustus 2020, Jam 21:25 WIB.  |  |

#### Gambar 70 Menerima Notifikasi Verifikasi Publikasi dan Kirim Berkas Panitera

#### 3.4.17. Mendapatkan e-Summons Putusan

Putusan Pengadilan Tingkat Banding diucapkan oleh Hakim Ketua secara elektronik. Pengguna Lain akan menerima e-Summons Putusan baik itu berupa Penetapan Pencabutan maupun Putusan secara elektronik. Pengadilan pengaju akan menyampaikan pemberitahuan putusan kepada para pihak melalui aplikasi e-Court paling lambat 14 (empat belas) hari setelah pengucapan putusan.

Pengucapan putusan secara elektronik, secara hukum telah dilaksanakan dengan menyampaikan salinan putusan elektronik dalam format .pdf kepada pengadilan pengaju, melalui Sistem Informasi Pengadilan. Putusan secara elektronik dituangkan dalam bentuk salinan putusan elektronik yang dibubuhi tanda tangan elektronik menurut peraturan perundang-undangan mengenai informasi dan transaksi elektronik.

| Penberitahuan Pencabutan Putusan Banding |                                                  |                                                                                                    |      |  |
|------------------------------------------|--------------------------------------------------|----------------------------------------------------------------------------------------------------|------|--|
| No                                       | Nama Pihak & Domisili Elektronik                 | Informasi Pemberitahuan                                                                                                    | Aksi |  |
| 1                                        | RAIS AGUS, SE<br>agusrais400@gmail.com           | Pentantinana-Phase Rading<br>Tangal Phase Benging Isata, Hagana 2020<br>(Bann dan Adda, Adda) Sata (St 1910)<br>(Bann dan Adda, Adda)                                                                       |      |  |
| 2                                        | P). Walkota Makasar<br>datun kajarimka@gmail.com | Perteteritoriana Prisare Barding<br>Tangal Prisare Barding Satas, 11 Agunta 2020<br>Tangal Prisare Barding Satas, 11 Agunta 2020<br>Regeritoriana, Status, 11 Agunta 2020 (St NBB<br>Galam dahi ABC), ARVID |      |  |

#### Gambar 71 Mendapatkan e-Summons Putusan

#### 3.4.18. Mendapatkan Salinan Putusan

Dalam hal para pihak meminta salinan putusan dalam bentuk cetak, permintaan disampaikan kepada pengadilan tingkat pertama. Kemudian Pengguna Lain akan menerima Salinan Putusan. Salinan putusan dibubuhi tanda tangan elektronik menurut peraturan perundangundangan. Salinan putusan elektronik memiliki kekuatan dan akibat hukum yang sah dan mengikat. Salinan putusan elektronik maupun cetak dikenakan PNBP dan materai yang dapat dibayarkan secara elektronik.

| Informasi Putusan Banding |                                                                                                    |  |
|---------------------------|----------------------------------------------------------------------------------------------------|--|
| Nomor Putusan Banding     | 803/PDT/2020/PT SBY                                                                                                    |  |
| Tanggal Putusan Banding   | Rabu, 05 Agustus 2020                                                                                                    |  |
| Amar Putusan Banding      | Menguatkan putusan pengadilan lingkat pertama nya yaaaaa                                                                                                    |  |
| Salinan Putusan           | Cek Pembayaan 🖨 Cetak<br>Segera lakukan pembayaran sebelum Rabu, 12 Agustus 2020 - Pukul :15:50:23 WIB<br>Nomor Pembayaran : 199455012008110038<br>Jumian PNBP yang harus dibayar : Rp.500.00 |  |

#### Gambar 72 Mendapatkan Salinan Putusan

Pengguna Lain akan menerima salinan putusan dan dapat mendownload jika telah membayar PNBP salinan putusan sesuai dengan virtual account.

#### 3.4.19. Mendapatkan Informasi Biaya

Pengguna Lain dapat mendapatkan Informasi Biaya sebelum melakukan pembayaran PNBP salinan putusan.

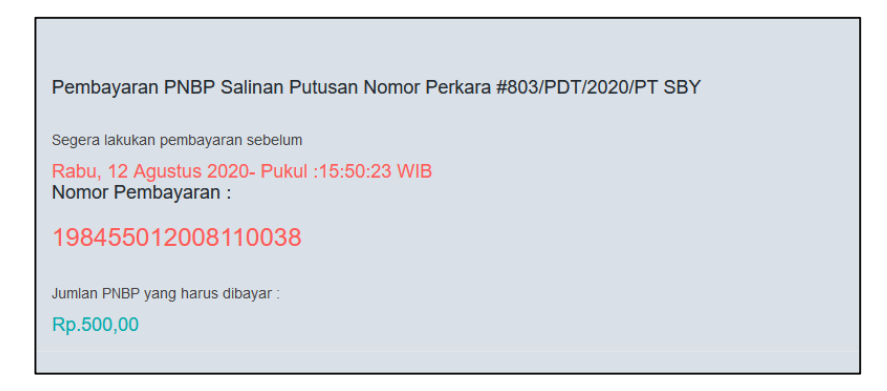

Gambar 73 Mendapatkan Informasi Biaya